# HP Photosmart D5300 series

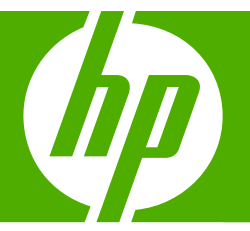

# คู่มือผู้ใช**้เบื้องต**้น

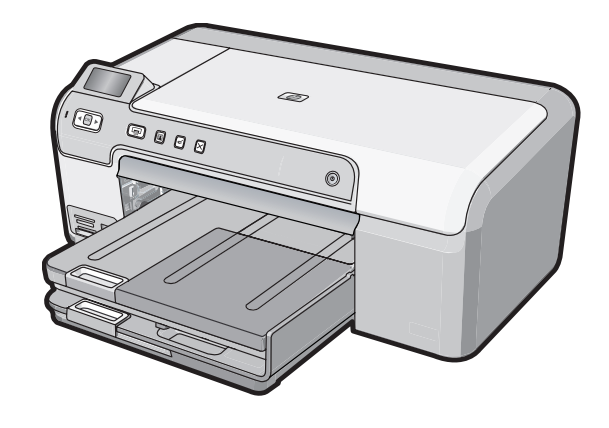

#### การแจ้งเตือนโดยบริษัทฮิวเล็ตต์-แพคการ์ด

ข้อมูลที่มีอยู่ในเอกสารนี้อาจมีการเปลี่ยนแปลงโดยไม่มีการแจ้งให้ทราบ

สงวนสิทธิ์ทั้งหมด ห้ามทำข้า, แก้ไขปรับปรุง หรือแปลวัสดุเหล่านี้โดยไม่ได้รับการอนุญาตเป็นลายลักษณ์อักษรจากบริษัทฮิวเล็ตด์-แพคการ์ด ขึ้นเว็บไม่ผู้เหมืองขึ้นของเขายึงได้กฎหมายสืบสิทธิ์ เฉพาะการรับประกันสำหรับผลิตภัณฑ์และบริการของ HP ตกว้านว่าใจอัยวงขัดเจนในเอกสารการรับประกันที่เกี่ยวของกับผลิตภัณฑ์หรือบริการดังกล่าวเท่านั้น หากไม่มีการระบุไว้ในที่นี้

ให้ถือว่าจะต้องดำเนินการขอรับประกันเพิ่มเดิม HP จะไม่รับผิดชอบสำหรับข้อผิดพลาดทางเทคนิคหรือบทความ หรือการดกหล่นที่มีอยู่ในที่นี้ © 2007 Hewlett-Packard Development Company, L.P.

Windows, Windows 2000, และ Windows XP เป็นเครื่องหมายการค้าจดทะเบียนแห่งสหรัฐอเมริกาของไมโครซอฟท์ คอร์ปอเรชั่น

Windows Vista เป็นเครื่องหมายการค้าจดทะเบียน หรือเครื่องหมายการค้าของไมโครซอฟท์ คอร์ปอเรชั่นในสหรัฐอเมริกา และ/หรือประเทศอื่นๆ

Intel และ Pentium เป็นเครื่องหมายการค้า หรือเครื่องหมายการค้าจดทะเบียนของอินเทล คอร์ปอเรชั่น หรือบริษัทในเครือในสหรัฐอเมริกา และประเทศอื่นๆ

# สารบัญ

| 1 | HP Photosmart ภาพรวม                                                |          |
|---|---------------------------------------------------------------------|----------|
|   | ข้อมูลทั่วไปของ HP Photosmart                                       | 2        |
|   | คณลั้กษณะของแผงควบคม                                                | 3        |
|   | คั่นหาข้อมลเพิ่มเติม่                                               | 4        |
|   | ใส่กระดาษ์                                                          | 4        |
|   | การหลีกเลี่ยงมิให้กระดาษติด                                         | 7        |
|   | การพิมพ์โดยตรงบนแผ่นซีดี/ดีวีดี                                     | 8        |
|   | การพิมพ์ภาพถ่ายได้ถึงขนาด 13 x 18 ซม. (5 x 7 นิ้ว)                  | 9        |
|   | การเปลี่ยนตลับหมึกพิมพ์                                             | 11       |
| 2 | วิถีการแก้ไขปัญหาเบื้องต้นและการสนับสนน                             |          |
|   | ถอนการติดตั้งและติดตั้งซอฟต์แวร์ใหม่อีกครั้ง                        |          |
|   | การแก้ไขเป็ญหาเบื้องต้นในการติดตั้งฮาร์ดแวร์                        | 16       |
|   | การแก้ปัญหากระดาษฺติด                                               | 19       |
|   | การแก้ไขไ้ญหาเบื้องต้นเกี่ยวกับการพิมพ์บนซีดี/ดีวีดี                |          |
|   | การแก้ไขเปัญหาเบื้องต้นเกี่ยวกับตลับหมึกพิมพ์                       | 25       |
|   | ขั้นตอนการสนับสนน                                                   | 25       |
| 2 | ข้อมอล้างแหลนิด                                                     |          |
| 5 | ข้อถ้าหมดเอี่ยวกับระบบ                                              | 27       |
|   | พ้ออ้างหมอเอมาจะต่อ หเอิตอัญฑ์                                      | 27<br>27 |
|   | บยกาทหพิเหพาะบิยงพิถุศาณฑา<br>ว่านอนอารณิหมณ์พาะ หาวันเหนือเมืองนี้ | ۲۲       |
|   | ง เห งหน เ งพพพ                                                     | 20<br>مر |
|   | บ วิธี11 ให้เมื่อกาฐกา                                              | 20       |
|   | גווידכעעכנווו                                                       |          |

# 1 HP Photosmart ภาพรวม

ใช้ HP Photosmart เพื่อพิมพ์ภาพถ่ายจากการ์ดหน่วยความจำ หรือพิมพ์ฉลาก แผ่นซีดี/ดีวีดีของคุณโดยการพิมพ์ลงบนพื้นผิวของแผ่นซีดี/ดีวีดีที่พิมพ์ได้โดย ตรง อุปกรณ์เสริมในการพิมพ์สองด้านที่รวมอยู่กับ HP Photosmart ช่วยให้ คุณสามารถพิมพ์บนกระดาษทั้งสองด้าน ดังนั้นคุณสามารถใช้อุปกรณ์ดังกล่าว เพื่อพิมพ์โบรชัวร์และหนังสือ หรือเพียงเพื่อประหยัดกระดาษ คุณสามารถเข้าใช้ งานฟังก์ชั่นต่างๆ มากมายของ HP Photosmart ได้โดยตรงจากแผงควบคุม โดยไม่ต้องเปิดเครื่องคอมพิวเตอร์

พมายเหตุ คู่มือนี้จะแนะนำการใช้งานขั้นพื้นฐานและวิธีการแก้ไขปัญหา เบื้องต้น เช่นเดียวกับการให้ข้อมูลการติดต่อฝ่ายบริการของ HP และการสั่ง ซื้ออุปกรณ์

Help (วิธีใช้) บนหน้าจอจะให้รายละเอียดคุณลักษณะและฟังก์ชันต่างๆ รวม ถึงการใช้ซอฟต์แวร์ HP Photosmart ที่มาพร้อมกับ HP Photosmart

## ข้อมูลทั่วไปของ HP Photosmart

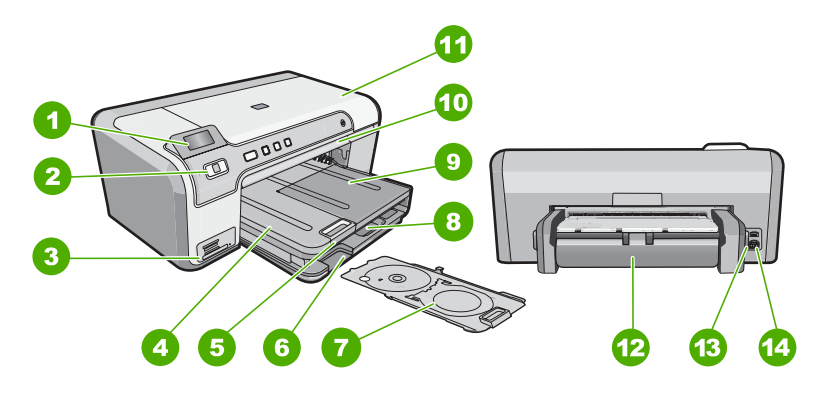

| ป้าย | คำอธิบาย                                                   |  |
|------|------------------------------------------------------------|--|
| 1    | จอแสดงผลกราฟิกสี (หรือที่เรียกว่าจอแสดงผล)                 |  |
| 2    | แผงควบคุม                                                  |  |
| 3    | ช่องเสียบการ์ดหน่วยความจำและไฟภาพถ่าย                      |  |
| 4    | ถาดรับกระดาษออก                                            |  |
| 5    | แกนรับกระดาษของถาดกระดาษ (หรือที่เรียกว่าแกนรับ<br>กระดาษ) |  |

| (ทำต่อ) |                                                  |  |
|---------|--------------------------------------------------|--|
| ป้าย    | ถ้าอธิบาย                                        |  |
| 6       | พื้นที่จัดเก็บที่บรรจุชีดี/ดีวีดี                |  |
| 7       | ที่บรรจุซีดี/ดีวีดี                              |  |
| 8       | ถาดป้อนกระดาษหลัก (หรือที่เรียกว่าถาดป้อนกระดาษ) |  |
| 9       | ถาดภาพถ่าย                                       |  |
| 10      | ถาดซีดี/ดีวีดี                                   |  |
| 11      | ฝาครอบตลับหมึกพิมพ์                              |  |
| 12      | อุปกรณ์เสริมในการพิมพ์สองด้าน                    |  |
| 13      | พอร์ต USB ด้านหลัง                               |  |
| 14      | ขั้วต่อสายไฟ ้                                   |  |
|         |                                                  |  |

\* ใช้กับอะแดปเตอร์จ่ายไฟที่ HP ให้มาเท่านั้น

## คุณลักษณะของแผงควบคุม

แผนผังและตารางที่เกี่ยวข้องต่อไปนี้จะแสดงข้อมูลอ้างอิงโดยย่อเกี่ยวกับ คุณสมบัติของแผงควบคุมของ HP Photosmart

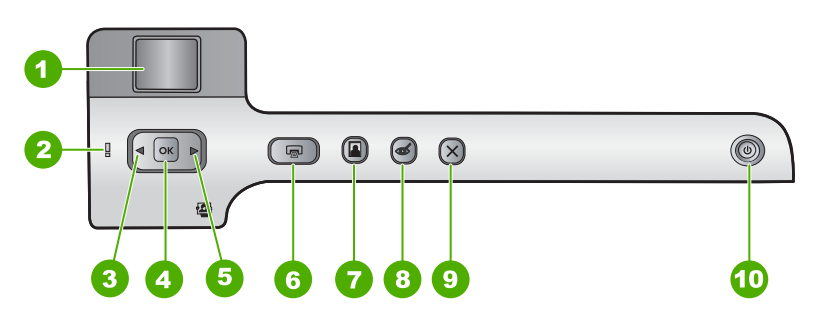

| ป้าย | ไอคอน | ชื่อและคำอธิบาย                                                                                                    |
|------|-------|----------------------------------------------------------------------------------------------------|
| 1    |       | <b>จอสี</b> (หรือที่เรียกว่าจอแสดงผล): แสดงภาพถ่ายบนการ์ดหน่วยความจำ นอกจากนี้ยังแสดงสถานะและ<br>ข้อความแสดงข้อผิดพลาดด้วย |
| 2    | Ő     | <b>ไฟเตือน</b> : แสดงให้ทราบว่าเกิดปัญหาขึ้น ดูจอแสดงผลสำหรับข้อมูลเพิ่มเติม                                               |
| 3    |       | ลูกศรข้าย: ปุ่มข้ายจะกลับไปยังหน้าจอแสดงผลหรือภาพถ่ายก่อนหน้านี้บนการ์ดหน่วยความจำ                                         |
| 4    | ОК    | <b>ตกลง</b> : เลือกภาพถ่ายสำหรับการพิมพ์หรือเลือกตัวเลือกเมนู                                                              |
| 5    |       | ลูกศรขวา: ปุ่มขวาจะไปยังหน้าจอแสดงผลหรือภาพถ่ายถัดไปบนการ์ดหน่วยความจำ                                                     |

(ทำต่อ)

| ป้าย | ไอคอน | ชื่อและกำอธิบาย                                                                                                    |
|------|-------|----------------------------------------------------------------------------------------------------|
| 6    |       | <b>พิมพ์ภาพถ่าย</b> : พิมพ์ภาพถ่ายที่เลือกไว้บนการ์ดหน่วยความจำของคุณ หากในขณะนี้ไม่ได้เลือกภาพ<br>ถ่ายอยู่ HP Photosmart จะพิมพ์ภาพถ่ายที่กำลังแสดงอยู่บนจอแสดงผลในขณะนี้                                                                                                    |
| 7    |       | <b>ถาดภาพถ่าย</b> : เลือกหรือยกเลิกการเลือก <b>ถาดภาพถ่าย</b> สำหรับภาพถ่ายถัดไปที่คุณพิมพ์จากการ์ดหน่วย<br>ความจำ เมื่อไฟสว่าง แสดงว่ามีการเลือกถาดภาพถ่าย เมื่อไฟดับ HP Photosmart พิมพ์บนกระดาษ<br>จากถาดป้อนกระดาษหลัก แทนที่จะพิมพ์บนกระดาษจากถาดภาพถ่าย                                                                            |
| 8    | Ś     | <b>การฉบตาแดง</b> : เปิดหรือปิดคุณลักษณะ <b>การฉบตาแดง</b> ตามค่าเริ่มต้น คุณสมบัตินี้จะปิด เมื่อเปิด<br>คุณสมบัตินี้ HP Photosmart จะแก้ไขตาแดงในภาพถ่ายที่กำลังแสดงบนจอแสดงผลโดยอัตโนมัติ                                                                                                    |
| 9    | X     | <b>ยกเลิก</b> : หยุดการทำงานในปัจจุบัน และกลับไปที่หน้าจอหลัก                                                                                                    |
| 10   | Ċ     | <b>เปิด</b> : เปิดหรือปิด HP Photosmart เมื่อปิด HP Photosmart แล้ว อุปกรณ์ยังคงใช้พลังงานใน<br>ปริมาณเล็กน้อย คุณสามารถลดการใช้พลังงานให้น้อยลงอีก โดยการกดปุ่ม <b>เปิด</b> ด้างเป็นเวลา 3 วินาที<br>การทำเช่นนี้จะทำให้ HP Photosmart อยู่ในโหมดสแตนด์บาย/ปิด เพื่อไม่ให้มีกระแสไฟไหลเวียน<br>อยู่ ให้ปิด HP Photosmart และถอดสายไฟออก |

# ค้นหาข้อมูลเพิ่มเติม

ทรัพยากรต่างๆ มากมายทั้งที่อยู่ในรูปของสิ่งพิมพ์และบนหน้าจอจะให้ข้อมูล เกี่ยวกับการตั้งค่าและการใช้เครื่อง HP Photosmart

## คู่มือการติดตั้ง

ู่ <sub>9</sub>ี่มือการติดตั้งจะมีวิธีการตั้งค่า HP Photosmart และการติดตั้ง ซอฟต์แวร์ คุณควรปฏิบัติตามขั้นตอนในคู่มือการติดตั้งตามลำดับ หากคุณมีปัญหาในระหว่างการติดตั้ง โปรดดูการแก้ไขปัญหาเบื้องต้นใน ส่วนสุดท้ายของคู่มือการติดตั้ง หรือดู "<u>วิธีการแก้ไขปัญหาเบื้องต้นและการ</u> <u>สนับสนุน</u>" ในหน้า 15 ในคู่มือการใช้งานนี้

### วิธีใช้บนหน้าจอ

วิธีใช้บนหน้าจอจะให้คำแนะนำโดยละเอียดเกี่ยวกับคุณลักษณะของ HP Photosmart ที่ไม่ได้ระบุไว้ในคู่มือผู้ใช้เบื้องต้นนี้ รวมทั้งคุณลักษณะ ที่สามารถใช้งานได้โดยการใช้ซอฟต์แวร์ที่คุณติดตั้งพร้อมกับ HP Photosmart เท่านั้น

### www.hp.com/support

ถ้าคุณเชื่อมต่ออินเทอร์เน็ต คุณจะสามารถหาวิธีใช้และบริการสนับสนุนได้ จากเว็บไซต์ของ HP เว็บไซต์นี้จะให้ข้อมูลด้านเทคนิค ข้อมูลเกี่ยวกับ ไดรเวอร์ วัสดุ และการสั่งซื้อ

## ใส่กระดาษ

ส่วนนี้จะอธิบายถึงขั้นตอนการใส่กระดาษประเภทและขนาดต่างๆ ใน HP Photosmart สำหรับงานพิมพ์ Iกล็ดลับ ท่านสามารถป้องกันไม่ให้กระดาษมีรอยฉีกขาด รอยยับ ขอบพับ หรือม้วนงอด้วยการเก็บกระดาษทั้งหมดไว้ในถุงที่สามารถปิดผนึกได้ หาก ไม่มีการจัดเก็บกระดาษอย่างเหมาะสม การเปลี่ยนแปลงอุณหภูมิและความ ขึ้นอาจส่งผลให้กระดาษม้วนงอ ซึ่งนำไปใช้กับเครื่อง HP Photosmart ได้ ไม่ดี

## การใส่กระดาษขนาดเต็มแผ่น

1. ยกถาดรับกระดาษออกขึ้นเพื่อใส่กระดาษลงในถาดป้อนกระดาษหลัก

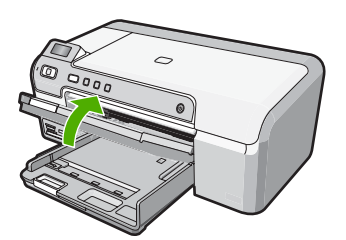

2. เลื่อนตัวปรับความกว้างกระดาษออกไปจนสุด

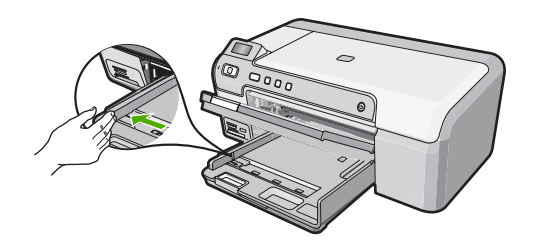

- เคาะปึกกระดาษบนพื้นราบเพื่อจัดให้ขอบกระดาษเสมอกัน และตรวจสอบ ว่า:
  - กระดาษไม่มีรอยฉีกขาด ฝุ่น รอยยับ ขอบพับหรือม้วนงอ
  - กระดาษทั้งหมดในปีกเป็นกระดาษประเภทเดียวกันและมีขนาดเท่ากัน

 ใส่ปีกกระดาษลงในถาดป้อนกระดาษหลักโดยให้ด้านกว้างของกระดาษเข้า ไปในเครื่องและคว่ำด้านที่จะพิมพ์ลง เลื่อนปีกกระดาษเข้าไปจนสุด

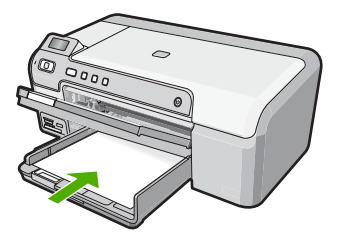

- △ ข้อควรระวัง ตรวจสอบดูว่า HP Photosmart ไม่ได้กำลังทำงานอยู่และ ไม่มีเสียงใดๆ เมื่อคุณใส่กระดาษลงในถาดป้อนกระดาษหลัก หาก HP Photosmart กำลังใช้งานตลับหมึกพิมพ์หรือมีการทำงานอยู่ กระดาษที่หยุดอยู่ภายในเครื่องอาจยังไม่เข้าที่ คุณอาจดันกระดาษไปทาง ด้านหน้า เพื่อให้ HP Photosmart ปล่อยกระดาษเปล่าออกมา
- หากท่านใช้กระดาษที่มีหัวจดหมาย ให้ใส่หัวกระดาษเข้าไป
   ก่อนโดยคว่ำด้านที่จะพิมพ์ลง
- เลื่อนตัวปรับความกว้างกระดาษเข้ามาจนกระทั่งชิดขอบกระดาษ อย่าใส่ซองจดหมายลงในถาดป้อนกระดาษหลักมากเกินไป ตรวจสอบให้แน่ ใจว่ากองซ้อนของกระดาษพอดีอยู่ภายในถาดป้อนกระดาษหลักและไม่สูง กว่าด้านบนสุดของตัวปรับความกว้างของกระดาษ

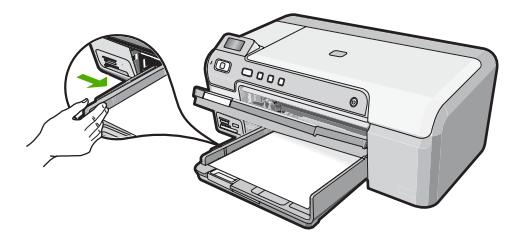

- ปรับถาดรับกระดาษออกลง ดึงแกนเลื่อนของถาดรับกระดาษออกเข้าหาตัว คุณจนสุด
  - หมายเหตุ เมื่อคุณใช้กระดาษขนาด legal ให้ดันแกนรองรับกระดาษ ของถาดรับกระดาษเก็บเข้าไป

## การใส่กระดาษภาพถ่ายขนาด 13 x 18 ซม. ลงในถาดภาพถ่าย

- 1. ยกฝาถาดภาพถ่ายขึ้นเพื่อใส่กระดาษภาพถ่ายลงในถาดภาพถ่าย
- ใส่ปีกกระดาษภาพถ่ายลงในถาดกระดาษภาพถ่ายโดยให้ด้านกว้างของ กระดาษเข้าไปในเครื่องและคว่ำด้านที่จะพิมพ์ลง เลื่อนปีกกระดาษภาพถ่าย เข้าไปจนสุด หากกระดาษภาพถ่ายที่ใช้มีแถบรอยปรุ ให้ใส่กระดาษโดยให้แถบอยู่ใกล้ตัว
  - คุณ
- เลื่อนตัวปรับความกว้างกระดาษเข้าไปจนชิดกระดาษภาพถ่าย อย่าใส่กระดาษลงในถาดภาพถ่ายมากเกินไป ตรวจสอบให้แน่ใจว่ากองซ้อน ของกระดาษภาพถ่ายพอดีอยู่ภายในถาดภาพถ่ายและไม่สูงกว่าด้านบนสุด ของตัวปรับความกว้างของกระดาษ

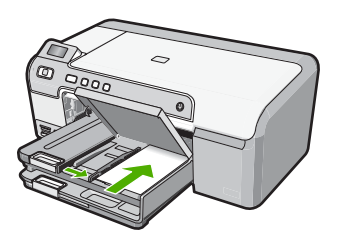

เลื่อนฝาถาดภาพถ่ายลง

# การหลีกเลี่ยงมิให้กระดาษติด

เพื่อป้องกันไม่ให้กระดาษติด โปรดปฏิบัติตามคำแนะนำต่อไปนี้

- ควรนำกระดาษที่พิมพ์แล้วออกจากถาดรับกระดาษอย่างสม่ำเสมอ
- ท่านสามารถป้องกันไม่ให้กระดาษม้วนงอหรือมีรอยยับได้ด้วยการเก็บ กระดาษที่ไม่ได้ใช้ทั้งหมดไว้ในถุงที่สามารถปิดผนึกได้
- ตรวจสอบว่ากระดาษที่ใส่ในถาดป้อนกระดาษนั้นเรียบเสมอกัน และขอบไม่ โค้งงอหรือฉีกขาด
- ถ้าท่านจะพิมพ์ฉลาก ให้แน่ใจว่าแผ่นฉลากนั้นใช้งานนั้นผลิตมาไม่เกินสอง ปี แผ่นฉลากเก่าอาจลอกออกเมื่อกระดาษถูกดึงผ่าน HP Photosmart ทำ ให้กระดาษติด
- อย่าวางกระดาษต่างประเภทและต่างขนาดปนกันในถาดป้อนกระดาษ ควร ใส่กระดาษที่เป็นประเภทและขนาดเดียวกันลงในถาด
- ปรับตัวปรับความกว้างกระดาษในถาดป้อนกระดาษให้พอดีกับกระดาษทุก ชนิดตรวจดูว่าตัวปรับความกว้างกระดาษไม่ทำให้กระดาษในถาดป้อน กระดาษโค้งงอ

บท 1

- อย่าดันกระดาษเข้าไปในถาดป้อนกระดาษมากเกินไป
- ด ควรใช้กระดาษที่แนะนำสำหรับเครื่อง HP Photosmart

## การพิมพ์โดยตรงบนแผ่นซีดี/ดีวีดี

- ใช้ซอฟต์แวร์ที่มาพร้อมกับ HP Photosmart เพื่อสร้างและพิมพ์ฉลากโดย ตรงลงบนแผ่นซีดี/ดีวีดีที่พิมพ์อิงค์เจ็ตได้
- เมื่อเครื่องแจ้งเตือน ค่อยๆ ดึงที่บรรจุขีดี/ดีวีดีที่มาพร้อมกับ HP Photosmart ออกมา ที่บรรจุขีดี/ดีวีดีจัดเก็บไว้ข้างใต้ถาดป้อนกระดาษหลัก

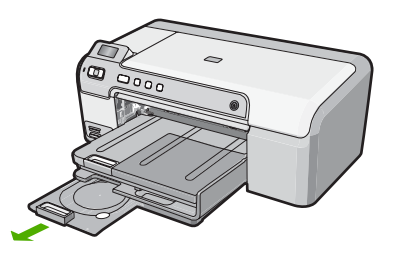

 ดันแผ่นซีดีที่พิมพ์อิงค์เจ็ตได้ใส่เข้าไปในที่บรรจุซีดี/ดีวีดีให้เข้าที่ โดยหงาย ด้านที่พิมพ์ได้ขึ้นด้านบน แผ่นซีดี/ดีวีดีควรใส่ไว้ในวงแหวนตรงปลายที่ บรรจุตามลูกศรชื่

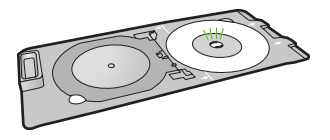

หมายเหตุ หากคุณใช้แผ่นขนาดเล็ก ให้พลิกวงแหวนที่บรรจุซีดี/ดีวีดีมา ทับบนแผ่นซีดี/ดีวีดี

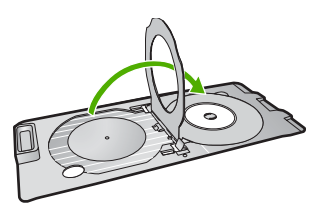

 เลื่อนฝาปิดซีดี/ดีวีดีลงมาเพื่อเข้าถึงถาดซีดี/ดีวีดี ฝาปิดซีดี/ดีวีดีอยู่ใต้แผงควบคุมพอดี เมื่ออยู่ในตำแหน่งเลื่อนลง ถาดซีดี/ ดีวีดีจะอยู่ด้านบนของถาดรับกระดาษออก

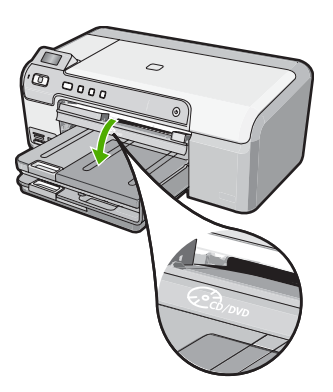

5. ดันที่บรรจุซีดี/ดีวีดีเข้าไปในถาดซีดี/ดีวีดีของ HP Photosmart ตรวจสอบ ให้แน่ใจว่าได้ดันที่บรรจุซีดี/ดีวีดีเข้าไปจนกระทั่งเส้นขีดบนที่บรรจุซีดี/ดีวีดี อยู่ตรงกับเส้นขีดสีขาวบนถาดซีดี/ดีวีดี

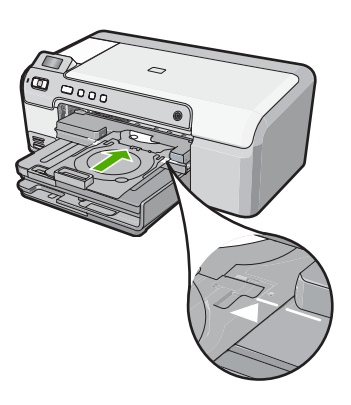

หมายเหตุ HP Photosmart จะดึงที่บรรจุซีดี/ดีวีดีในขณะที่พิมพ์สื่อ ที่ บรรจุซีดี/ดีวีดีอาจยื่นออกมาประมาณ 7.5 ซม. (3 นิ้ว) ที่ด้านหลังของ เครื่อง หากวาง HP Photosmart ไว้ใกล้ผนัง ให้ขยับออกมาให้ห่างจาก ผนังอย่างน้อย 3 นิ้ว

# การพิมพ์ภาพถ่ายได้ถึงขนาด 13 x 18 ซม. (5 x 7 นิ้ว)

HP Photosmart ช่วยให้คุณสามารถพิมพ์ภาพถ่ายโดยตรงจากการ์ดหน่วย ความจำโดยไม่ต้องโอนย้ายไฟล์เข้าคอมพิวเตอร์ก่อน คุณสามารถพิมพ์ภาพถ่าย แบบไม่มีขอบ (หนึ่งภาพต่อแผ่น) หรือสามารถพิมพ์ภาพถ่ายหลายภาพลงบน กระดาษแผ่นเดียวได้

ตามค่าเริ่มต้น HP Photosmart จะถูกตั้งค่าให้ตรวจจับประเภทของกระดาษที่ คุณใช้โดยอัตโนมัติ เพื่อให้ได้ผลการพิมพ์ที่ดีที่สุดเมื่อพิมพ์ภาพถ่าย ให้ **Paper Type** (ประเภทกระดาษ) ตั้งค่าเป็น **Automatic** (อัตโนมัติ) และใส่กระดาษ ภาพถ่ายในถาดภาพถ่าย คุณควรเปลี่ยนเฉพาะ **Paper Type** (ประเภท กระดาษ) เท่านั้นถ้าเห็นว่าคุณภาพการพิมพ์มีปัญหาเมื่อใช้การตั้งค่า **Automatic** (อัตโนมัติ)

เพื่อให้ได้คุณภาพงานพิมพ์ที่ดีที่สุด HP ขอแนะนำให้ใช้กระดาษ HP ที่ออกแบบ มาเฉพาะสำหรับประเภทของโปรเจ็กต์ที่คุณกำลังพิมพ์อยู่ควบคู่ไปกับหมึก HP ของแท้ กระดาษ HP และหมึก HP ได้รับการออกแบบมาเฉพาะเพื่อทำงานร่วม กันเพื่อให้ได้งานพิมพ์คุณภาพสูง

หมายเหตุ ภาพถ่ายทั้งหมดที่คุณพิมพ์จากแผงควบคุมแทนที่จะพิมพ์จาก คอมพิวเตอร์จะเป็นแบบไม่มีขอบ

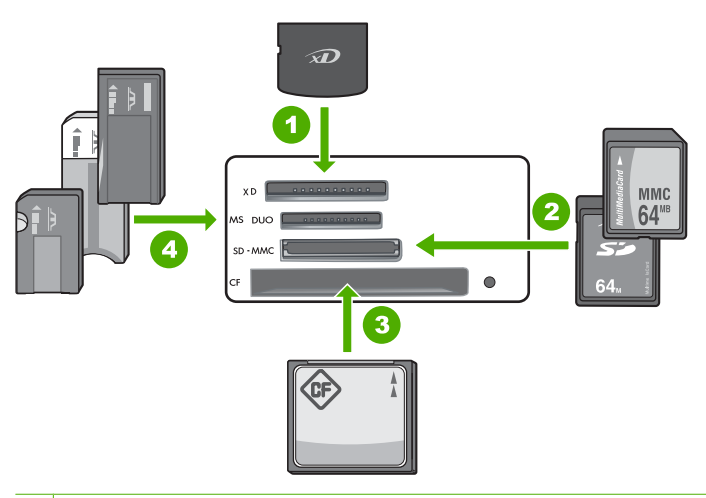

- 1 xD-Picture Card
- 2 Secure Digital (SD), Secure Digital Mini (ต้องใช้อะแดปเตอร์), Secure Digital High Capacity (SDHC), MultiMediaCard (MMC), MMC Plus, MMC Mobile (RS-MMC; ต้องใช้อะแดปเตอร์), TransFlash MicroSD Card หรือ Secure MultiMedia Card
- 3 CompactFlash (CF) ชนิด I และ II
- 4 Memory Stick, Memory Stick Pro, Memory Stick Select, Memory Stick Magic Gate, Memory Stick Duo หรือ Duo Pro (เลือกใช้อะแดปเตอร์ ได้) หรือ Memory Stick Micro (ต้องใช้อะแดปเตอร์)

## การพิมพ์ภาพถ่ายที่มีขนาดไม่เกิน 13 x 18 ซม.

- 1. ใส่การ์ดหน่วยความจำในช่องเสียบที่ถูกต้องใน HP Photosmart ภาพล่าสุดในการ์ดจะปรากฏบนจอแสดงผล
- 2. ใส่กระดาษภาพถ่ายที่มีขนาดไม่เกิน 13 x 18 ซม. ลงในถาดภาพถ่าย
- ถ้าไฟ ถาดภาพถ่าย ดับอยู่ ให้เลือกถาดภาพถ่ายโดยการกดปุ่ม ถาดภาพถ่าย (ไฟจะสว่างขึ้น)
- ก๎ด ◀ หรือ ► เพื่อเลื่อนดูภาพถ่ายของคุณจนกว่าภาพถ่ายที่คุณต้องการพิมพ์ จะปรากฏขึ้น
- กดปุ่ม ตกลง เพื่อเลือกภาพถ่ายที่คุณต้องการพิมพ์ ในแต่ละครั้งที่คุณกดปุ่ม ตกลง จำนวนสำเนาของภาพถ่ายที่เลือกเพื่อพิมพ์จะ เพิ่มขึ้น
- กดปุ่ม พิมพ์ภาพถ่าย
  - Iกล็ดลับ ขณะที่กำลังพิมพ์ภาพถ่าย คุณสามารถเลื่อนดูภาพถ่ายบนการ์ด หน่วยความจำได้ เมื่อคุณเห็นภาพถ่ายที่ต้องการพิมพ์ คุณสามารถกดปุ่ม พิมพ์ภาพถ่าย เพื่อเพิ่มภาพถ่ายนั้นลงในคิวการพิมพ์
- ถ้าคุณเพิ่มจำนวนสำเนาหรือภาพถ่ายเพิ่มเติมที่เลือกเพื่อพิมพ์ ให้ทำอย่างใด อย่างหนึ่งต่อไปนี้ในหน้าจอ Select Format (เลือกรูปแบบ):
  - กดปุ่ม ตกลง เพื่อยอมรับค่าเริ่มต้นของ 1-Up (1 ขึ้นไป) ภาพถ่ายจะถูกพิมพ์บนหน้าแยกต่างหาก
  - กดปุ่ม ▶ เพื่อไฮไลต์ 3-Up (3 ขึ้นไป) แล้วกดปุ่ม ตกลง ภาพถ่ายจะถูกพิมพ์บนหน้าเดียวกัน (ได้มากถึง 3 ภาพต่อหนึ่งหน้า)

# การเปลี่ยนตลับหมึกพิมพ์

ปฏิบัติตามคำแนะนำเหล่านี้เมื่อต้องการเปลี่ยนตลับหมึกพิมพ์

หมายเหตุ เมื่อปริมาณหมึกของตลับหมึกพิมพ์เหลือน้อย จะปรากฏข้อความ ขึ้นบนจอแสดงผล นอกจากนี้ ท่านยังสามารถตรวจสอบระดับหมึกพิมพ์ได้ โดยการใช้ Printer Toolbox (กล่องเครื่องมือเครื่องพิมพ์) ที่มีอยู่ผ่านทาง ซอฟต์แวร์ HP Photosmart ที่อยู่ในเครื่องของท่านหรือด้วยการใช้กรอบโต้ ตอบ Print Properties (คุณสมบัติการพิมพ์) บนคอมพิวเตอร์

ถ้าคุณยังไม่มีตลับบรรจุหมึกสำรองสำหรับ HP Photosmart คุณสามารถสั่งซื้อ ได้โดยการคลิกไอคอน **Shop for HP Supplies** (การซื้อวัสดุของ HP) บน คอมพิวเตอร์ของคุณ บนคอมพิวเตอร์ระบบ Windows ไอคอนนี้อยู่ ในโฟลเดอร์ **HP** ในเมนู **Start** (เริ่มต้น)

สำหรับข้อมูลเพิ่มเติม โปรดดู <u>www.hp.com/buy/supplies</u>

- 1. ตรวจสอบว่าได้เปิดเครื่อง HP Photosmart
  - △ ข้อควรระวัง หากเครื่อง HP Photosmart ปิดอยู่ในขณะที่ท่านเปิดฝา ตลับหมึกพิมพ์เพื่อถอดตลับหมึกพิมพ์ เครื่อง HP Photosmart จะไม่ ปล่อยตลับหมึกพิมพ์ออกมาให้เปลี่ยน ท่านอาจทำให้ HP Photosmart เสียหาย หากพยายามถอดตลับหมึกพิมพ์เองในขณะที่ตลับหมึกพิมพ์ยัง ไม่หยุดเคลื่อนที่
- เปิดฝาช่องใส่ตลับหมึกพิมพ์ ตลับหมึกพิมพ์จะเลื่อนไปอยู่ทางด้านขวาสุดของ HP Photosmart

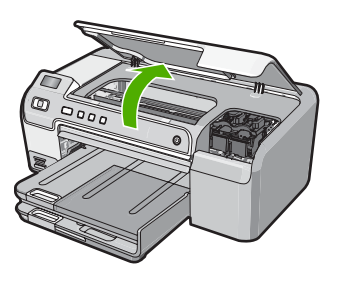

 รอจนกระทั่งตลับหมึกพิมพ์ไม่ทำงานหรือเงียบลง แล้วค่อยๆ กดลงบนตลับ หมึกพิมพ์เพื่อปลดออกมา หากคุณกำลังเปลี่ยนตลับหมึกพิมพ์สามสี ให้ถอดตลับหมึกพิมพ์ออกจากช่อง เสียบด้านซ้าย

หากคุณจะเปลี่ยนตลับหมึกพิมพ์สีดำ ภาพถ่าย หรือภาพถ่ายสีเทา ให้ถอด ตลับหมึกพิมพ์ออกจากช่องเสียบทางขวา

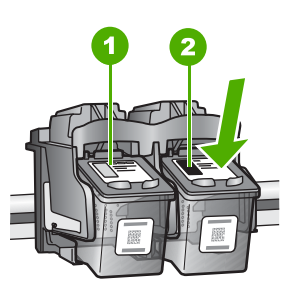

- 1 ช่องเสียบของตลับหมึกพิมพ์สามสี
- 2 ช่องเสียบสำหรับตลับหมึกพิมพ์ภาพถ่ายและตลับหมึกพิมพ์สีดำ
- ดึงตลับหมึกพิมพ์ออกจากช่องเสียบในลักษณะเข้าหาตัว

- หากคุณกำลังถอดตลับหมึกพิมพ์สีดำออกเพื่อใส่ตลับหมึกพิมพ์ภาพถ่ายหรือ ภาพถ่ายสีเทา ให้เก็บตลับหมึกพิมพ์สีดำไว้ในกล่องเก็บตลับหมึกพิมพ์ หรือ กล่องพลาสติกสุญญากาศ
- นำตลับหมึกพิมพ์ใหม่ออกจากกล่อง ระวังอย่าสัมผัสส่วนอื่นนอกจาก พลาสติกสีดำ และค่อย ๆ ดึงเทปพลาสติกออกโดยดึงที่แถบสีชมพู

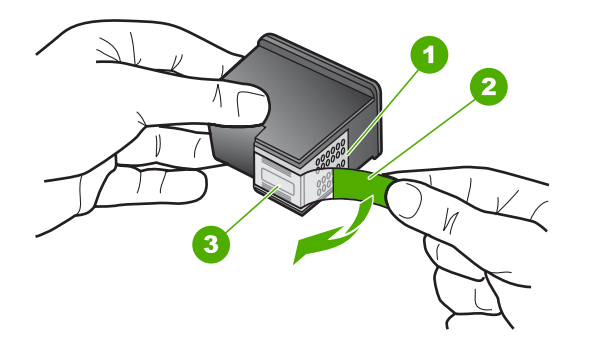

- 1 แถบหน้าสัมผัสทองแดง
- 2 เทปพลาสติกที่มีแถบดึงสีชมพู (ต้องดึงออกก่อนการติดตั้ง)
- 3 หัวฉีดหมึกใต้เทป
- ชื่อควรระวัง ห้ามสัมผัสแถบสีทองแดงหรือหัวพ่นหมึก นอกจากนี้ ห้าม ติดเทปบนตลับหมึกพิมพ์ใหม่ เพราะการกระทำเช่นนั้นอาจทำให้เกิดการ อุดตัน การพ่นหมึกผิดพลาด และการเชื่อมต่อระบบไฟฟ้าเกิดการขัดข้อง

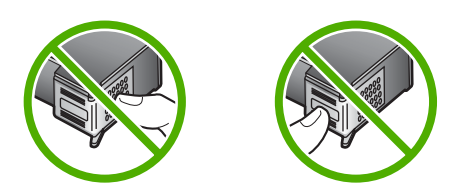

7. จับตลับหมึกพิมพ์โดยหันด้านที่มีโลโก้ HP ขึ้นด้านบน และใส่ตลับหมึกพิมพ์ ใหม่ลงไปในช่องใส่ตลับหมึกพิมพ์ที่ว่างอยู่ ต้องแน่ใจว่าคุณดันตลับหมึก พิมพ์เข้าไปจนล็อคเข้าที่ดี หากคุณใส่ตลับหมึกพิมพ์สามสี ให้เลื่อนตลับหมึกพิมพ์ลงในช่องเสียบด้าน ซ้าย

#### หากคุณใส่ตลับหมึกพิมพ์สีดำ ภาพถ่าย หรือภาพถ่ายสีเทา ให้เลื่อนตลับหมึก พิมพ์ลงในช่องใส่ทางขวา

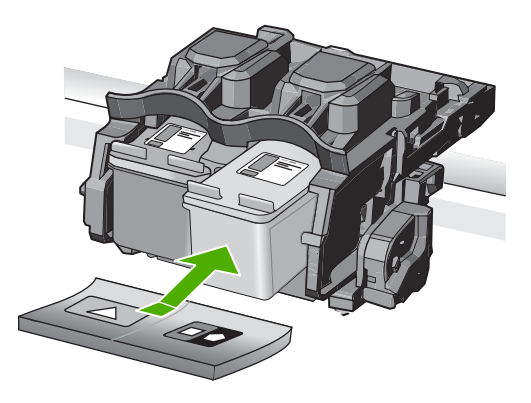

## 8. ปิดฝาช่องใส่ตลับหมึกพิมพ์

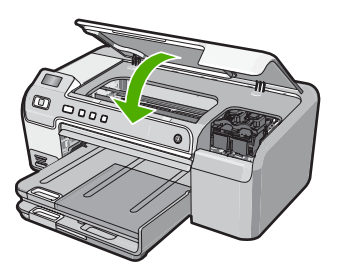

ถ้าคุณติดตั้งตลับหมึกพิมพ์ตลับใหม่ HP Photosmart จะพิมพ์หน้าปรับ ตำแหน่งตลับหมึกพิมพ์

- เมื่อมีข้อความแจ้งเตือน ตรวจสอบให้แน่ใจว่าได้ใส่กระดาษธรรมดาสีขาว ลงในถาดป้อนกระดาษแล้ว จากนั้นให้กด ตกลง
- 10. HP Photosmart จะพิมพ์หน้าทดสอบ ปรับตำแหน่งหัวพิมพ์ และตั้งมาตร วัดของเครื่องพิมพ์ เอกสารนี้อาจนำกลับมาใช้ใหม่หรือทิ้งไป ข้อความแจ้งการดำเนินการสำเร็จหรือล้มเหลวจะปรากฏขึ้น
  - หมายเหตุ ถ้าท่านใส่กระดาษสีไว้ในถาดป้อนกระดาษเมื่อปรับตำแหน่ง เครื่องพิมพ์ การปรับตำแหน่งดังกล่าวจะผิดพลาด ใส่กระดาษสีขาวที่ยัง ไม่ได้ใช้เข้าไปในถาดป้อนกระดาษ จากนั้น ให้ลองปรับตำแหน่งใหม่อีก ครั้ง
- 11. กด **ตกลง** เพื่อดำเนินการต่อ

HP Photosmart ภาพรวม

# 2 วิธีการแก้ไขปัญหาเบื้องต้นและการ สนับสนุน

บทนี้จะกล่าวถึงข้อมูลเกี่ยวกับวิธีการแก้ไขปัญหาเบื้องต้นสำหรับ HP Photosmart โดยมีรายละเอียดเกี่ยวกับปัญหาการติดตั้งและการกำหนดค่า และหัวข้อการทำงานบาง หัวข้อ สำหรับข้อมูลเพิ่มเติมเกี่ยวกับวิธีการแก้ไขปัญหาเบื้องต้น โปรดดูที่วิธีใช้บนหน้า จอที่มาพร้อมกับซอต์แวร์ของคุณ

ปัญหาหลายๆ อย่างเกิดขึ้นเมื่อเชื่อมต่อ HP Photosmart กับคอมพิวเตอร์โดยใช้สาย USB ก่อนที่จะติดตั้งซอฟต์แวร์ HP Photosmart บนคอมพิวเตอร์ ถ้าคุณเชื่อมต่อ HP Photosmart กับคอมพิวเตอร์ก่อนที่จะมีคำสั่งปรากฏบนหน้าจอให้ติดตั้ง ซอฟต์แวร์ คุณต้องทำตามขั้นตอนดังต่อไปนี้:

## การแก้ไขปัญหาเบื้องต้นสำหรับปัญหาทั่วไปเรื่องการติดตั้ง

- 1. ถอดสาย USB ออกจากเครื่องคอมพิวเตอร์
- ถอนการติดตั้งซอฟต์แวร์ (ในกรณีที่ติดตั้งไว้)
- รีสตาร์ทเครื่องคอมพิวเตอร์
- ปิด HP Photosmart รอหนึ่งนาที แล้วรีสตาร์ทเครื่อง
- 5. ติดตั้งซอฟต์แวร์ HP Photosmart ใหม่อีกครั้ง
- △ ข้อควรระวัง อย่าต่อสาย USB เข้ากับเครื่องคอมพิวเตอร์จนกว่าหน้าจอการติดตั้ง ซอฟต์แวร์จะแจ้งเตือน

สำหรับข้อมูลติดต่อขอรับการสนับสนุน โปรดดูที่ด้านหลังของคู่มือนี้

## ถอนการติดตั้งและติดตั้งซอฟต์แวร์ใหม่อีกครั้ง

หากการติดตั้งของคุณไม่สมบูรณ์ หรือคุณต่อสาย USB เข้ากับคอมพิวเตอร์ก่อนที่หน้า จอการติดตั้งซอฟต์แวร์จะแจ้งเตือน คุณอาจจำเป็นต้องถอนการติดตั้ง แล้วติดตั้ง ซอฟต์แวร์นั้นใหม่ อย่าเพียงแต่ลบไฟล์แอพพลิเคชัน HP Photosmart ออกจาก คอมพิวเตอร์ โปรดตรวจสอบว่าได้ลบไฟล์ต่างๆ อย่างถูกต้องโดยใช้ยูทิลิตี้ถอนการติด ตั้งที่ให้ไว้เมื่อติดตั้งซอฟต์แวร์ที่มาพร้อมกับ HP Photosmart

### การถอนการติดตั้งจากคอมพิวเตอร์ระบบ Windows และการติดตั้งใหม่

- บนทาสก์บาร์ของ Windows ให้คลิก Start (เริ่ม) Settings (การตั้งค่า) Control Panel (แผงควบคุม) (หรือแค่ Control Panel (แผงควบคุม))
- ดับเบิลคลิก Add/Remove Programs (เพิ่ม/ลบโปรแกรม) (หรือคลิก Uninstall a program (ถอนการติดตั้งโปรแกรม))
- เลือก HP Photosmart Driver Software (ซอฟต์แวร์ไดรเวอร์ HP Photosmart) แล้วคลิก Change/Remove (เปลี่ยนแปลง/เอาออก) ปฏิบัติตามคำแนะนำบนหน้าจอ
- 4. ถอดการเชื่อมต่อเครื่อง HP Photosmart ออกจากคอมพิวเตอร์

- 5. รีสตาร์ทเครื่องคอมพิวเตอร์
  - หมายเหตุ ท่านต้องถอดการเชื่อมต่อ HP Photosmart ก่อนที่จะรีสตาร์ท เครื่องคอมพิวเตอร์ อย่าเชื่อมต่อ HP Photosmart เข้ากับเครื่องคอมพิวเตอร์ จนกว่าจะติดตั้งซอฟต์แวร์ใหม่เสร็จสมบูรณ์
- 6. ใส่แผ่นซีดีรอมของ HP Photosmart ลงในซีดีรอมไดร์ฟของคอมพิวเตอร์แล้วจึง เริ่มใช้งานโปรแกรมการติดตั้ง
- ปฏิบัติตามคำแนะนำบนหน้าจอ รวมถึงคำแนะนำที่มีให้ในคู่มือการติดตั้งที่มา พร้อมกับ HP Photosmart

## การแก้ไขปัญหาเบื้องต้นในการติดตั้งฮาร์ดแวร์

้อ่านส่ว<sup>ั</sup>นนี้เพื่อแก้ไขปัญหาที่อาจพบในการติดตั้งฮาร์ดแวร์ HP Photosmart

## เครื่อง HP Photosmart ไม่ทำงาน

สาเหตุ: เครื่อง HP Photosmart เชื่อมต่อเข้ากับสายไฟไม่ถูกต้อง

#### วิธีแก้ไข

 ตรวจสอบให้แน่ใจว่าสายไฟเชื่อมต่อเข้ากับ HP Photosmart และ อะแดปเตอร์อย่างแน่นหนาแล้ว เสียบสายไฟเข้ากับเต้ารับ ตัวป้องกันไฟ กระชาก หรือปลั๊กพ่วง

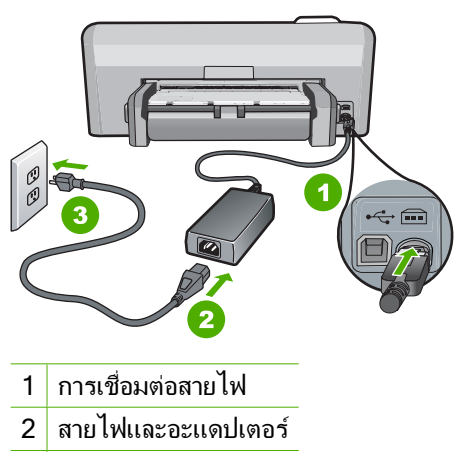

- 3 เต้ารับ
- ถ้าคุณใช้ปลั๊กพ่วง ให้ตรวจดูว่าเปิดสวิตช์อยู่ หรือลองเสียบปลั๊กเครื่อง HP Photosmart เข้ากับเต้ารับโดยตรง

<u>วิธีการแก้ไขปัญหาเบื้องต้นและการสนับสนุน</u>

- ตรวจสอบเต้ารับเพื่อให้แน่ใจว่าเต้ารับทำงานอยู่ โดยการเสียบปลั๊กของ
   อุปกรณ์ที่ใช้งานได้และดูว่าอุปกรณ์นั้นมีไฟเข้าหรือไม่ หากไฟไม่เข้า แสดงว่า
   อาจจะมีปัญหาเกิดขึ้นกับเต้ารับ
- หากคุณเสียบปลั๊ก HP Photosmart เข้ากับเต้ารับที่มีสวิตช์ ให้ตรวจดูว่าเปิด สวิตช์แล้ว หากสวิตช์เปิดอยู่แต่ใช้งานไม่ได้ เต้ารับอาจมีปัญหา

#### สาเหตุ: คุณกดปุ่ม เปิด เร็วเกินไป

**วิธีแก้ไข:** เครื่อง HP Photosmart อาจไม่ตอบสนอง หากคุณกดปุ่ม **เปิด** เร็วเกิน ไป กดปุ่ม **เปิด** หนึ่งครั้ง อาจต้องใช้เวลาสักครู่เพื่อให้ HP Photosmart เปิด เครื่อง หากคุณกดปุ่ม **เปิด** อีกครั้งในช่วงเวลานี้ คุณอาจต้องปิดอุปกรณ์

△ ข้อควรระวัง ถ้า HP Photosmart ยังคงไม่ทำงาน อาจเป็นไปได้ว่ามีความผิด ปกติเกี่ยวกับกลไก ให้ถอดปลั๊ก HP Photosmart ออกจากเต้ารับ และติดต่อ HP โปรดไปที่: <u>www.hp.com/support</u> ถ้าพร้อม ให้เลือกประเทศ/ภูมิภาค จากนั้นให้คลิก Contact HP (ติดต่อ HP) เพื่อขอทราบข้อมูลเกี่ยวกับการโทร ติดต่อฝ่ายให้บริการด้านเทคนิค

#### ์ ต่อสายเคเบิล USB แล้ว แต่กลับยังมีปัญหาในการใช้ HP Photosmart ร่วม กับคอมพิวเตอร์

**สาเหตุ:** มีการเชื่อมต่อสาย USB ก่อนที่ซอฟต์แวร์จะได้รับการติดตั้ง การเชื่อม ต่อสาย USB ก่อนที่จะมีข้อความปรากฏอาจทำให้เกิดข้อผิดพลาดได้ **วิธีแก้ไข:** ก่อนอื่นท่านต้องติดตั้งซอฟต์แวร์ซึ่งมากับเครื่อง HP Photosmart ก่อนที่จะเชื่อมต่อสาย USB ในขณะที่ติดตั้ง ห้ามต่อสาย USB จนกว่าจะปรากฏคำ แนะนำบนหน้าจอ

เมื่อท่านติดตั้งซอฟต์แวร์ ให้ต่อเครื่องคอมพิวเตอร์เข้ากับ HP Photosmart ด้วย สาย USB โดยตรง เพียงเสียบปลายด้านหนึ่งของสาย USB เข้าที่ด้านหลังของ คอมพิวเตอร์และอีกด้านเข้ากับด้านหลังของเครื่อง HP Photosmart ท่านสามารถ เชื่อมต่อเข้ากับพอร์ต USB ใดๆ ที่อยู่ด้านหลังคอมพิวเตอร์ได้

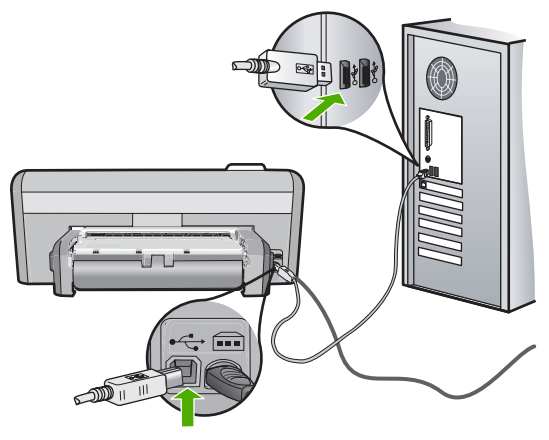

สำหรับข้อมูลเพิ่มเติมเกี่ยวกับการติดตั้งซอฟต์แวร์และการเชื่อมต่อสาย USB โปรดดูคู่มือการติดตั้งที่มาพร้อมกับ HP Photosmart

## เครื่อง HP Photosmart ไม่พิมพ์งาน

**วิธีแก้ไข:** หาก HP Photosmart และเครื่องคอมพิวเตอร์ไม่สามารถสื่อสารกัน ได้ ให้ลองทำดังนี้:

- ดูไฟสัญญาณ เปิด ที่อยู่ด้านหน้าของ HP Photosmart หากไฟไม่ติด แสดง ว่าเครื่อง HP Photosmart ปิดอยู่ ตรวจสอบให้แน่ใจว่าได้ต่อสายไฟเข้ากับ เครื่อง HP Photosmart และเสียบเข้ากับเต้าเสียบแน่นดีแล้ว กดปุ่ม เปิด เพื่อ เปิดเครื่อง HP Photosmart
- ตรวจสอบว่าได้ติดตั้งตลับหมึกพิมพ์แล้ว
- ต้องแน่ใจว่าท่านมีกระดาษอยู่ในถาดป้อนกระดาษ
- ตรวจสอบว่า HP Photosmart ไม่มีกระดาษติด
- ตรวจสอบว่าแคร่ตลับหมึกพิมพ์ไม่มีสิ่งใดติดอยู่
   เปิดฝาครอบตลับหมึกพิมพ์เพื่อเข้าไปยังบริเวณแคร่ตลับหมึกพิมพ์ นำสิ่งกีด ขวางออกจากแคร่ตลับหมึกพิมพ์ รวมถึงวัสดุหีบห่อใดๆ ปิด HP Photosmart แล้วเปิดอีกครั้ง
- ตรวจสอบว่าลำดับการพิมพ์ของ HP Photosmart ไม่ถูกหยุดชั่วคราว (Windows) หรือถูกหยุดทำงาน (Mac) ถ้าเป็นเช่นนั้น ให้เลือกการตั้งค่าที่ เหมาะสมเพื่อเริ่มการพิมพ์ใหม่ สำหรับข้อมูลเพิ่มเติมเกี่ยวกับการเข้าถึงลำดับ การพิมพ์ โปรดดูเอกสารประกอบซึ่งมาพร้อมระบบปฏิบัติการที่ติดตั้งอยู่ใน คอมพิวเตอร์ของคุณ
- ตรวจสอบสาย USB หากคุณใช้สายเก่า อาจทำงานไม่มีประสิทธิภาพ ลองต่อ สายเข้ากับผลิตภัณฑ์อื่นเพื่อดูว่าสาย USB ใช้งานได้หรือไม่ หากคุณประสบ ปัญหา อาจจำเป็นต้องเปลี่ยนสาย USB โปรดตรวจสอบว่าสายมีความยาวไม่ เกิน 3 เมตร
- ตรวจสอบว่าคอมพิวเตอร์ของคุณสามารถใช้ USB ได้ ระบบปฏิบัติการบาง ระบบ เช่น Windows 95 และ Windows NT ไม่สนับสนุนการเชื่อมต่อ USB โปรดดูข้อมูลเพิ่มเติมจากข้อมูลประกอบที่มาพร้อมกับระบบปฏิบัติการที่คุณ ใช้
- ตรวจสอบการเชื่อมต่อจาก HP Photosmart กับเครื่องคอมพิวเตอร์ของคุณ ตรวจสอบว่าสาย USB เสียบอยู่กับพอร์ต USB ด้านหลังของ HP Photosmart แล้วอย่างแน่นหนา ตรวจสอบให้แน่ใจว่าปลายอีกด้านหนึ่ง ของสาย USB เสียบอยู่กับพอร์ต USB ของคอมพิวเตอร์ หลังจากเชื่อมต่อสาย อย่างถูกต้องแล้ว ปิด HP Photosmart แล้วเปิดใหม่อีกครั้ง
- ถ้าคุณเชื่อมต่อ HP Photosmart ผ่านทางฮับ USB ตรวจสอบให้แน่ใจว่าได้ เปิดใช้งานตัวฮับแล้ว หากเปิดใช้งานฮับแล้ว ให้ลองต่อสายตรงเข้าไปยัง คอมพิวเตอร์ ถ้าเปิดใช้งานฮับแล้ว ให้ลองต่อสายตรงเข้ากับเครื่อง คอมพิวเตอร์

วิธีการแก้ไขปัญหาเบืองดันและการสนับสนุน

- ตรวจสอบเครื่องพิมพ์หรือสแกนเนอร์อื่นๆ คุณอาจต้องถอดการเชื่อมต่อ ผลิตภัณฑ์ตัวเก่าจากเครื่องคอมพิวเตอร์
- ฉองเชื่อมต่อสาย USB กับพอร์ต USB อีกช่องหนึ่งบนคอมพิวเตอร์ หลังจากที่ ทำการตรวจสอบการเชื่อมต่อแล้ว ให้รีสตาร์ทคอมพิวเตอร์ ปิด HP Photosmart แล้วเปิดใหม่
- ถ้า HP Photosmart ไม่ทำงาน ให้ปิด HP Photosmart แล้วเปิดใหม่อีก ครั้ง จากนั้นเริ่มงานพิมพ์
- หากจำเป็น ให้นำออก แล้วติดตั้งซอฟต์แวร์ที่คุณติดตั้งด้วย HP Photosmart อีกครั้ง

สำหรับข้อมูลเพิ่มเติมเกี่ยวกับการติดตั้ง HP Photosmart และการเชื่อมต่อกับ เครื่องคอมพิวเตอร์ โปรดดูคู่มือการติดตั้งที่มาพร้อมกับ HP Photosmart

## การแก้ปัญหากระดาษติด

ถ้า HP Photosmart มีกระดาษติด ให้ตรวจสอบอุปกรณ์เสริมในการพิมพ์สองด้าน ถ้า กระดาษยังคงติดอยู่ ให้ตรวจสอบฝาครอบด้านหน้า

### การนำกระดาษที่ติดออกจากอุปกรณ์เสริมในการพิมพ์สองด้าน

- 1. ปิดเครื่อง HP Photosmart
- ให้กดลงที่แท็บทางด้านซ้ายและด้านขวาของอุปกรณ์เสริมในการพิมพ์สองด้าน นำ อุปกรณ์เสริมในการพิมพ์สองด้านออกโดยการดึงออกจาก HP Photosmart
  - △ ข้อควรระวัง การพยายามนำกระดาษที่ติดออกทางด้านหน้าของ HP Photosmart อาจทำให้กลไกการพิมพ์เสียหาย ให้นำกระดาษที่ติดออก จากอุปกรณ์การพิมพ์สองหน้าของ HP Photosmart เสมอ

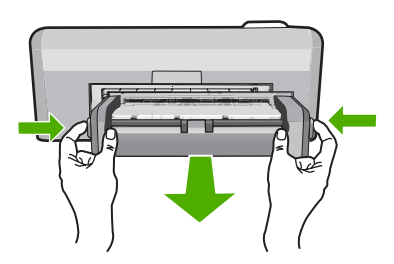

- ค่อยๆ ดึงกระดาษออกจากลูกกลิ้ง
  - △ ข้อควรระวัง หากกระดาษฉีกขาดเมื่อท่านนำออกจากลูกกลิ้ง ให้ตรวจสอบลูก กลิ้งและล้อเพราะอาจยังมีกระดาษติดอยู่ในเครื่อง หากท่านไม่นำเศษกระดาษที่ ติดอยู่ออกจาก HP Photosmart อาจมีกระดาษติดมากขึ้น

- หากน้ำกระดาษที่ติดออกแล้ว ให้ทำตามขึ้นตอนที่ 5 หากยังน้ำกระดาษที่ติดออกมาไม่ได้ ให้ทำตามขึ้นตอนดังนี้:
  - a. เปิดอุปกรณ์เสริมในการพิมพ์สองด้านโดยการบีบแท็บเข้าหากัน

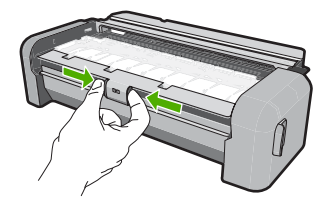

- b. นำกระดาษออกจากด้านในของอุปกรณ์เสริมในการพิมพ์สองด้าน
- c. ปิดฝาครอบอุปกรณ์เสริมในการพิมพ์สองด้านจนกว่าจะล็อคเข้าตำแหน่ง

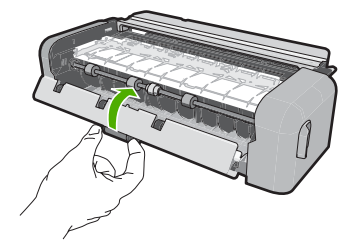

- เปลี่ยนอุปกรณ์เสริมในการพิมพ์สองด้าน ค่อยๆ ดันอุปกรณ์เสริมในการพิมพ์สอง ด้านจนกระทั่งล็อคเข้าตำแหน่ง
- 6. เปิด HP Photosmart แล้วจึงกด **ตกลง** เพื่อดำเนินงานปัจจุบันต่อ

### วิธีนำกระดาษที่ติดออกจากฝาหน้าของเครื่อง

1. ถ้าจำเป็น ให้ยกถาดรับกระดาษออกขึ้น จากนั้นยกฝาครอบตลับหมึกพิมพ์ขึ้น

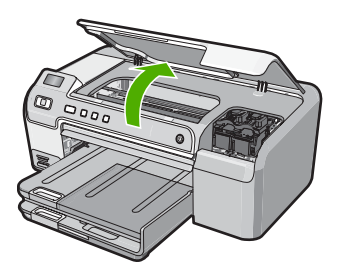

- 2. ค่อยๆ ดึงกระดาษออกจากลูกกลิ้ง
  - △ ข้อควรระวัง หากกระดาษฉีกขาดเมื่อท่านนำออกจากลูกกลิ้ง ให้ตรวจสอบลูก กลิ้งและล้อเพราะอาจยังมีกระดาษติดอยู่ในเครื่อง หากท่านไม่นำเศษกระดาษที่ ติดอยู่ออกจาก HP Photosmart อาจมีกระดาษติดมากขึ้น

วิธีการแก้ไขปัญหาเบืองดันและการสนับสนุน

้ปรับฝาครอบตลับหมึกพิมพ์ลง และปรับถาดรับกระดาษออกลงถ้ามีการยกขึ้น 3.

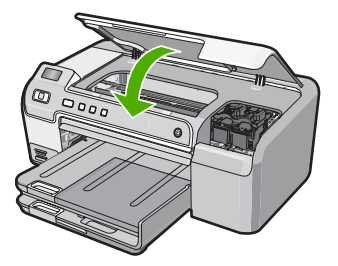

ึกด **ตกลง** เพื่อทำงานที่ด้างอยู่ต่อไป 4.

# **การแก้ไขปัญหาเบื้องต้นเกี่ยวกับการพิมพ์บนซีดี/ดีวีดี** ใช้ส่วนนี้เพื่อแก้ไขปัญหาใดๆ ที่คุณอาจพบในขณะที่พิมพ์บนพื้นผิวซีดี/ดีวีดีด้วย

HP Photosmart

## HP Photosmart ไม่พบที่บรรจุซีดี/ดีวีดี

**สาเหต:** คณอาจจะดันที่บรรจซี่ดี/ดีวีดีเข้าไปในถาดซีดี/ดีวีดีไม่สด **วิธีแก้ไข:** ดันที่บรรจซีดี/ดีวีดีเข้าไปในถาดซีดี/ดีวีดีจนเส้นขีดบนที่บรรจตรงกับ เส้นขีดสีขาวบนถาด ใส่ปลายที่บรรจุด้านที่มีลูกศรเข้าไปในถาดซีดี/ดีวีดีก่อน

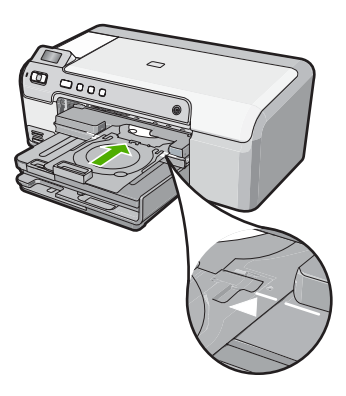

#### **สาเหต:** คณอาจจะใส่ที่บรรจซีดี/ดีวีดีกลับเข้าในพื้นที่จัดเก็บ

**วิธีแก้ไข:** เอาที่บรรจุซีดี/ดีวีดีออกจากพื้นที่จัดเก็บที่อยู่ข้างใต้ถาดป้อนกระดาษ หลัก เลื่อนฝาปิดซีดี/ดีวีดีลงมา (อยู่ที่ข้างใต้แผงควบคุม) เพื่อเข้าถึงถาดซีดี/ดีวีดี

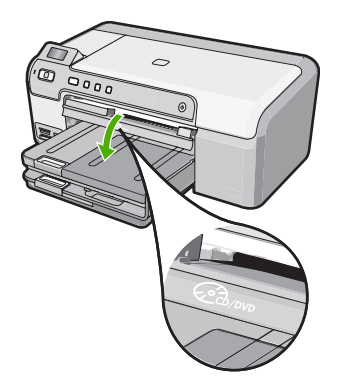

ตรวจสอบให้แน่ใจว่าคุณใส่แผ่นดิสก์ที่พิมพ์ได้ลงในที่บรรจุซีดี/ดีวีดีโดยหันด้านที่ พิมพ์ได้ขึ้นด้านบน ดันที่บรรจุซีดี/ดีวีดีเข้าไปในถาดซีดี/ดีวีดีจนเส้นขีดบนที่บรรจุ ตรงกับเส้นขีดสีขาวบนถาด ใส่ปลายที่บรรจุด้านที่มีลูกศรเข้าไปในถาดซีดี/ดีวีดี ก่อน

**สาเหตุ:** คุณอาจจะใส่แผ่นดิสก์เข้าในถาดซีดี/ดีวีดีโดยตรงโดยไม่ได้วางแผ่นดิ สก์บนที่บรรจุซีดี/ดีวีดี

**วิธีแก้ไข:** เอาที่บรรจุซีดี/ดีวีดีออกจากพื้นที่จัดเก็บที่อยู่ข้างใต้ถาดป้อนกระดาษ หลัก เอาแผ่นดิสก์ที่พิมพ์ได้ออกจากถาดซีดี/ดีวีดี และใส่แผ่นดิสก์ดังกล่าวในที่ บรรจุซีดี/ดีวีดีโดยหันด้านที่พิมพ์ได้ขึ้นด้านบน ดันที่บรรจุเข้าไปในถาดซีดี/ดีวีดีจน เส้นขีดบนที่บรรจุตรงกับเส้นขีดสีขาวบนถาด ใส่ปลายที่บรรจุด้านที่มีลูกศรเข้าไป ในถาดซีดี/ดีวีดีก่อน

**สาเหตุ:** HP Photosmart แจ้งเตือนให้คุณใส่แผ่นดิสก์แผ่นต่อไปเมื่อจะพิมพ์ ชีดี/ดีวีดีหลายแผ่นในงานพิมพ์นั้น

**วิธีแก้ไข:** ดึงที่บรรจุชีดี/ดีวีดีออกจากถาดซีดี/ดีวีดี นำแผ่นซีดี/ดีวีดีที่พิมพ์แล้ว ออกจากที่บรรจุ ใส่แผ่นดิสก์ถัดไปลงในที่บรรจุซีดี/ดีวีดีโดยหันด้านที่พิมพ์ได้ขึ้น ด้านบน และใส่ที่บรรจุเข้าในถาดซีดี/ดีวีดีอีกครั้งจนเส้นบนที่บรรจุตรงกับเส้นขีดสี ขาวบนถาด เมื่อ HP Photosmart ตรวจพบที่บรรจุ ข้อความแจ้งจะหายไป

### HP Photosmart ไม่พบแผ่นซีดี/ดีวีดีในที่บรรจุ

**สาเหตุ:** คุณได้ใส่ที่บรรจุซีดี/ดีวีดีเข้าในถาดซีดี/ดีวีดีโดยไม่ได้ใส่แผ่นซีดี/ดีวีดีใน ที่บรรจุ

**้วิธีแก้ไข:** ดึงที่บรรจุซีดี/ดีวีดีออกจากถาดซีดี/ดีวีดี ใส่แผ่นดิสก์ที่พิมพ์ได้ลงในที่ บรรจซีดี/ดีวีดีโดยหันด้านที่พิมพ์ได้ขึ้นด้านบน และใส่ที่บรรจุเข้าในถาดซีดี/ดีวีดี อีกครั้งจนเส้นบนที่บรรจุตรงกับเส้นขีดสีขาวบนถาด

วิธีการแก้ไขปัญหาเบืองดันและการสนับสนุน

## HP Photosmart ติดขัดในขณะที่พิมพ์ซีดี/ดีวีดี

**สาเหตุ:** HP Photosmart จะดึงที่บรรจุซีดี/ดีวีดีผ่านทางเครื่องในขณะที่พิมพ์ บนซีดี/ดีวีดี ที่บรรจุอาจยื่นออกมาประมาณ 7.5 ซม. (3 นิ้ว) ที่ด้านหลังของเครื่อง ถ้าข้างหลัง HP Photosmart มีพื้นที่ว่างไม่เพียงพอ ที่บรรจุจะหยุดและการพิมพ์ จะติดขัด

**วิธีแก้ไข:** ตรวจสอบให้แน่ใจว่ามีพื้นที่ว่างอย่างน้อย 7.5 ซม. (3 นิ้ว) ข้างหลัง HP Photosmart และต้องให้แน่ใจด้วยว่าช่องเสียบที่ด้านหลังของ HP Photosmart ไม่มีสิ่งกีดขวาง

### ภาพบนแผ่นดิสก์ที่พิมพ์ของฉันถูกตัดและมีหมึกบนที่บรรจุซีดี/ดีวีดี

**สาเหตุ:** คุณใส่แผ่นซีดี/ดีวีดีล<sup>ั</sup>งในที่บรรจุซีดี/ดีวีดีอย่างไม่ถูกต้อง ว**ิธีแก้ไข:** ถ้าคุณกำลังใส่แผ่นซีดี/ดีวีดีขนาดปกติ (120 มม.) ลงในที่บรรจุซีดี/ ดีวีดีเพื่อจะพิมพ์ **อย่า** พลิกวงแหวนสีฟ้ามาทับบนดิสก์ ควรจะใช้วงแหวนสีฟ้า เฉพาะเมื่อพิมพ์แผ่นซีดี/ดีวีดีขนาดเล็ก (80 มม.) เท่านั้น

ก่อนลองใหม่อีกครั้ง ให้เช็ดทำความสะอาดหมึกบนที่บรรจุซีดี/ดีวีดี การทำเช่นนี้จะ ช่วยหลีกเลี่ยงการปนเปื้อนหมึกภายในเครื่อง ตลอดจนป้องกันแผ่นดิสก์ มือ และเสื้อ ผ้าของคุณไม่ให้เปื้อนในภายหลัง

หลังจากที่ทำความสะอาดที่บรรจุซีดี/ดีวีดีและแห้งดีแล้ว ให้ใส่แผ่นดิสก์ที่พิมพ์ได้ แผ่นใหม่ลงในที่บรรจุโดยหันด้านที่พิมพ์ได้ขึ้นด้านบน ปล่อยวงแหวนสีฟ้าไว้ใน ตำแหน่งเดิมบนด้านตรงกันข้ามของที่บรรจุจากแผ่นดิสก์ของคุณ ตามที่แสดงข้าง ล่าง ใส่ที่บรรจุเข้าไปในถาดซีดี/ดีวีดีอีกครั้งจนเส้นขีดบนที่บรรจุตรงกับเส้นขีดสี ขาวบนถาด และลองพิมพ์อีกครั้ง

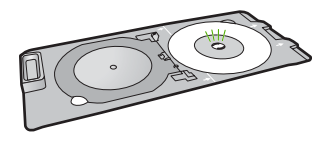

## HP Photosmart กำลังพิมพ์บนพื้นที่ที่พิมพ์ไม่ได้ของแผ่นดิสก์ของฉัน

**สาเหตุ:** การออกแบบของคุณไม่ใช่ขนาดที่ถูกต้องสำหรับแผ่นซีดี/ดีวีดีที่คุณใส่ ว**ิธีแก้ไข:** ตรวจสอบให้แน่ใจว่าการออกแบบที่คุณกำลังพิมพ์เหมาะสมสำหรับ ขนาดของสื่อที่ใส่ในที่บรรจุซีดี/ดีวีดี รวมถึงเส้นผ่าศูนย์กลางของวงแหวนด้านใน และด้านนอก เปลี่ยนการตั้งค่าชอฟต์แวร์ตามศูนย์กลางและขนาดการออกแบบของ คุณสำหรับแผ่นดิสก์ที่คุณใช้งานอยู่ โปรดดูข้อมูลเพิ่มเติมจากข้อมูลประกอบหรือ วิธีใช้ทางออนไลน์ของชอฟต์แวร์ที่คุณใช้งานอยู่

**สาเหตุ:** คุณอาจจะใส่แผ่นซีดี/ดีวีดีกลับด้านในที่บรรจุ วิธีแก้ไข: ถ้าคุณเขียนเนื้อหาของคุณลงบนแผ่นซีดี/ดีวีดีแล้ว คุณอาจจะต้องเขียน เนื้อหาอีกครั้งบนดิสก์แผ่นใหม่ ใส่ดิสก์แผ่นใหม่ลงในที่บรรจุซีดี/ดีวีดีโดยหันด้านที่ พิมพ์ได้ขึ้นด้านบน ใส่ที่บรรจุเข้าไปในถาดซีดี/ดีวีดีอีกครั้งจนเส้นขีดบนที่บรรจุ ตรงกับเส้นขีดสีขาวบนถาด และลองพิมพ์อีกครั้ง

### การออกแบบไม่ได้ถูกจัดให้อยู่กึ่งกลางบนแผ่นดิสก์ของฉัน

**สาเหตุ:** การตั้งค่าการออกแบบของคุณอาจไม่ถูกต้อง ว**ิธีแก้ไข:** เปลี่ยนการตั้งค่าซอฟต์แวร์ตามศูนย์กลางและขนาดการออกแบบของ คุณสำหรับแผ่นดิสก์ที่คุณใช้งานอยู่ โปรดดูข้อมูลเพิ่มเติมจากข้อมูลประกอบหรือ วิธีใช้ทางออนไลน์ของซอฟต์แวร์ที่คุณใช้งานอยู่

#### หมึกบนแผ่นซีดี/ดีวีดีไม่แห้ง

**สาเหตุ:** พื้นผิวของแผ่นดิสก์ไม่เหมาะสมสำหรับการพิมพ์ ว**ิธีแก้ไข:** ตรวจสอบให้แน่ใจว่าแผ่นซีดี/ดีวีดีที่คุณใช้เหมาะสมสำหรับการพิมพ์ อิงค์เจ็ต โดยปกติ แผ่นดิสก์ที่พิมพ์อิงค์เจ็ตได้มีพื้นผิวการพิมพ์สีขาว (แผ่นดิสก์บาง แผ่นยังอาจมีพื้นผิวการพิมพ์สีเงิน)

**สาเหตุ:** คุณอาจจะใส่แผ่นซีดี/ดีวีดีกลับด้านในที่บรรจุ ว**ิธีแก้ไข:** ถ้าคุณเขียนเนื้อหาของคุณลงบนแผ่นซีดี/ดีวีดีแล้ว คุณอาจจะต้องเขียน เนื้อหาอีกครั้งบนดิสก์แผ่นใหม่ ใส่ดิสก์แผ่นใหม่ลงในที่บรรจุซีดี/ดีวีดีโดยหันด้านที่ พิมพ์ได้ขึ้นด้านบน ใส่ที่บรรจุเข้าไปในถาดซีดี/ดีวีดีอีกครั้งจนเส้นขีดบนที่บรรจุ ตรงกับเส้นขีดสีขาวบนถาด และลองพิมพ์อีกครั้ง

#### HP Photosmart รายงานข้อผิดพลาดขนาดแผ่นซีดี/ดีวีดีไม่ตรงกัน

**สาเหตุ:** ขนาดของแผ่นซีดี/ดีวีดีที่ใส่อยู่ในที่บรรจุซีดี/ดีวีดีในปัจจุบันไม่ตรงกับ ขนาดที่คุณระบุไว้เมื่อคุณเริ่มงานพิมพ์จากคอมพิวเตอร์ **วิธีแก้ไข:** ยกเลิกงานพิมพ์และเปลี่ยนแผ่นซีดี/ดีวีดีที่ใส่อยู่ในที่บรรจุซีดี/ดีวีดีใน ปัจจุบันด้วยแผ่นซีดี/ดีวีดีที่มีขนาดเดียวกันกับที่ระบุในงานพิมพ์ หรือเปลี่ยนการตั้ง ค่าการพิมพ์ในซอฟต์แวร์

#### ที่บรรจุซีดี/ดีวีดีติดอยู่ในพื้นที่จัดเก็บ

**สาเหตุ:** คุณอาจจะใส่ที่บรรจุซีดี/ดีวีดีกลับเข้าในพื้นที่จัดเก็บโดยที่มีแผ่นซีดี/ดีวีดี ใส่อยู่และวงแหวนสีฟ้าพลิกมาทับแผ่นดิสก์

**วิธีแก้ไข:** ดึงที่บรรจุซีดี/ดีวีดีออกให้ห่างที่สุด จนกระทั่งคุณรู้สึกถึงแรงต้าน จาก นั้นเสียบวัตถุที่ไม่คมและแบน (เช่น มีดทาเนยหรือไขควง) เข้าในมุมด้านซ้ายของ ช่องจัดเก็บและกดบนวงแหวนสีฟ้า เมื่อกดวงแหวนสีฟ้าแล้ว คุณควรจะสามารถดึง ที่บรรจุซีดี/ดีวีดีออกจากช่องจัดเก็บได้

## การแก้ไขปัญหาเบื้องต้นเกี่ยวกับตลับหมึกพิมพ์

หากคุณเคยประสบปัญหาเกี่ยวกับการพิมพ์มาแล้ว คุณอาจพบว่าปัญหานั้นเกิดจากตลับ หมึกพิมพ์ สำหรับข้อมูลเพิ่มเติม ดูที่ "<u>การเปลี่ยนตลับหมึกพิมพ์</u>" ในหน้า 11 ในคู่มือนี้

- เก็บตลับหมึกพิมพ์ที่ยังไม่ได้ใช้ไว้ในบรรจุภัณฑ์จนกว่าจะต้องการใช้งานจึงน้ำออก มา
- จัดเก็บตลับหมึกพิมพ์ไว้ที่อุณหภูมิห้อง (15.6°-26.6° C หรือ 60°-78° F)
- ห้ามน้ำเทปกลับไปติดที่ตลับหมึกพิมพ์อีกหลังลอกออกจากตลับหมึกพิมพ์แล้ว การ พยายามทำดังกล่าวอาจทำให้ตลับหมึกพิมพ์เสียหายได้ ใส่ตลับหมึกพิมพ์ลงใน HP Photosmart โดยทันทีหลังจากดึงเทปพลาสติกออก ถ้าไม่สามารถทำเช่นนั้น ได้ ให้เก็บตลับหมึกพิมพ์ไว้ในที่เก็บตลับหมึกพิมพ์หรือกล่องพลาสติกสุญญากาศ
- HP แนะนำให้คุณอย่านำตลับหมึกพิมพ์ออกจาก HP Photosmart จนกว่าคุณจะ มีตลับหมึกพิมพ์สำรองพร้อมสำหรับติดตั้ง
- การปิด HP Photosmart จากแผงควบคุม ห้ามปิดเครื่องด้วยการปิดสวิตช์แผง รวมหรือดึงสายไฟออกจาก HP Photosmart ถ้าคุณปิด HP Photosmart อย่าง ไม่ถูกต้อง ตลับหมึกพิมพ์จะไม่เลื่อนกลับไปสู่ตำแหน่งที่ถูกต้อง ทำให้หมึกในตลับ หมึกพิมพ์แห้ง
- ห้ามเปิดฝาครอบช่องใส่ตลับหมึกพิมพ์ถ้าไม่จำเป็น เพราะจะทำให้ตลับหมึกพิมพ์ สัมผัสกับอากาศ เป็นการลดอายุการใช้งานของตลับหมึกพิมพ์นั้น
  - หมายเหตุ หากท่านปล่อยให้ฝาครอบตลับหมึกพิมพ์เปิดอยู่เป็นเวลานาน เครื่อง HP Photosmart จะปิดตลับหมึกพิมพ์เพื่อป้องกันไม่ให้โดนอากาศ
- ให้ทำความสะอากตลับหมึกพิมพ์เมื่อสังเกตเห็นว่าคุณภาพการพิมพ์ลดลงอย่างเห็น ได้ชัด

- อย่าทำความสะอาดตลับหมึกพิมพ์โดยไม่จำเป็น เพราะจะทำให้เปลืองหมึกและหัว หมึกพิมพ์จะมีอายุการใช้งานสั้นลง
- การดูแลตลับหมึกพิมพ์อย่างระมัดระวัง การทำตลับหมึกพิมพ์หล่น สะเทือนหรือถือ อย่าง ไม่ระมัดระวังในระหว่างการติดตั้งอาจทำให้มีปัญหาในการพิมพ์แบบชั่วคราว ถ้าคุณภาพการพิมพ์ไม่ดีหลังจากติดตั้งตลับหมึกแล้ว ให้รอประมาณครึ่งชั่วโมงแล้ว จึงใช้งานตลับหมึกพิมพ์นั้น

## ขั้นตอนการสนับสนุน

## หากคุณประสบปัญหา ให้ทำตามขึ้นตอนต่อไปนี้

- 1. ตรวจสอบเอกสารประกอบที่ให้มากับ HP Photosmart
- เยี่ยมชมเว็บไซต์การสนับสนุนออนไลน์ของ HP ที่ <u>www.hp.com/support</u> การ สนับสนุนออนไลน์ของของ HP ให้บริการสำหรับลูกค้าทุกรายของ HP เว็บไซต์นี้ เป็นแหล่งข้อมูลอุปกรณ์ที่เข้าถึงได้รวดเร็วที่สุดเมื่อต้องการทราบข้อมูลปัจจุบันของ

ผลิตภัณฑ์ และเมื่อต้องการความช่วยเหลือจากผู้เชี่ยวชาญ รวมถึงคุณลักษณะต่อไป นี้

- เข้าถึงผู้เชี่ยวชาญที่ทรงคุณวุฒิที่ให้การสนับสนุนออนไลน์ได้อย่างรวดเร็ว
- อัพเดทซอฟต์แวร์และไดรเวอร์สำหรับ HP Photosmart
- HP Photosmart ที่มีประโยชน์และข้อมูลการแก้ไขปัญหาเบื้องต้นสำหรับ ปัญหาทั่วๆ ไป
- การ์อัพเดตอุปกรณ์ ความพร้อมให้การสนับสนุนและข่าวจาก HP จะพร้อมให้ บริการเมื่อคุณลงทะเบียน HP Photosmart
- ติดต่อฝ่ายสนับสนุนของ HP ตัวเลือกการสนับสนุนและความพร้อมในการให้ บริการจะแตกต่างกันไปตามอุปกรณ์ ประเทศ/พื้นที่ และภาษา สำหรับรายชื่อและเบอร์โทรศัพท์ของศูนย์บริการ โปรดดูที่ปกด้านหลังของคู่มือนี้

# 3 ข้อมูลด้านเทคนิค

ข้อกำหนดเฉพาะด้านเทคนิคและข้อมูลว่าด้วยข้อบังคับสากลสำหรับ HP Photosmart มีอยู่ในส่วนนี้

## ข้อกำหนดเกี่ยวกับระบบ

ข้อกำหนดเกี่ยวกับระบบทางด้านซอฟต์แวร์จะเก็บอยู่ในไฟล์ Readme

## ข้อกำหนดเฉพาะของผลิตภัณฑ์

สำหรับข้อกำหนดเฉพาะของผลิตภัณฑ์ ให้ไปที่เว็บไซต์ HP ที่ <u>www.hp.com/</u> <u>support</u>

#### ลักษณะเฉพาะของกระดาษ

- ความจุของถาดป้อนกระดาษหลัก: กระดาษธรรมดา: สูงสุด 125 แผ่น (กระดาษ 20 ปอนด์/75 แกรม)
- ความจุของถาดรับกระดาษออก: กระดาษธรรมดา: สูงสุด 50 แผ่น (กระดาษ 20 ปอนด์/75 แกรม)
- ความจุของถาดภาพถ่าย: กระดาษภาพถ่าย: สูงสุด 20 แผ่น

🖹 หมายเหตุ สำหรับรายการขนาดสื่อที่รองรับทั้งหมด โปรดดูที่ซอฟต์แวร์เครื่องพิมพ์

#### ข้อมูลจำเพาะทางกายภาพ

- ความสูง: 21.6 ซม.
- ความกว้าง: 45.2 ซม.
- ความลึก: 38.5 ซม.
- น้ำหนัก: 6.8 กก.

#### ข้อมูลจำเพาะเกี่ยวกับกระแสไฟฟ้า

- การใช้พลังงาน: สูงสุด 25 วัตต์ (สำหรับการพิมพ์โดยเฉลี่ย)
- แรงดันไฟฟ้าเข้า: AC 100 ถึง 240 V ~ 600 mA 50-60 Hz
- แรงดันไฟฟ้า DC: DC 32 V===550 mA, 16 V===400 mA
- 🖹 หมายเหตุ ใช้ได้กับอะแดปเตอร์จ่ายไฟที่ HP ให้มาเท่านั้น

หมายเหตุ เมื่อปิด HP Photosmart จะยังคงมีการใช้พลังงานอยู่บ้าง การใช้ พลังงานสามารถลดลงได้โดยการเปิดใช้งานสถานะสแตนด์บาย/ปิด เมื่อต้องการเปิด ใช้งานสถานะสแตนด์บาย/ปิด ให้กดปุ่ม **เปิด** ก้างไว้ 3 วินาทีจนกว่า HP Photosmart จะปิด เมื่อ HP Photosmart อยู่ในสถานะสแตนด์บาย/ปิด เครื่องจะใช้เวลาในการกลับมาเปิดใหม่นานกว่าปกติ

- ช่วงอุณหภูมิการใช้งานที่แนะนำ: 15° ถึง 32° C
- ช่วงอุณหภูมิการใช้งานที่ยอมรับได้: 5° ถึง 35° C
- ความชื้น : 15% ถึง 80% RH ไม่ควบแน่น
- ช่วงอุณหภูมิขณะไม่มีการใช้งาน (ระหว่างการเก็บรักษา): -40° ถึง 60° C
- ในที่ที่มีสนามแม่เหล็กไฟฟ้าสูง เป็นไปได้ว่าผลงานที่ออกจาก HP Photosmart อาจมีข้อผิดพลาดบ้าง
- HP แนะนำให้ใช้สาย USB ที่มีความยาวน้อยกว่าหรือเท่ากับ 3 เมตร เพื่อลด สัญญาณรบกวนที่อาจเกิดขึ้นจากสนามแม่เหล็กไฟฟ้าสูงให้เหลือน้อยที่สุด

## จำนวนการพิมพ์ของตลับหมึกพิมพ์

หมึกพิมพ์จากตลับหมึกใช้ในกระบวนการพิมพ์ซึ่งมีอยู่หลากหลายวิธี รวมถึงกระบวน การกำหนดการทำงานเริ่มต้น ซึ่งเป็นการเตรียมพร้อมอุปกรณ์และตลับหมึกสำหรับการ พิมพ์ รวมทั้งตรวจสอบหัวพ่นหมึก ซึ่งเป็นการดูแลให้หัวพ่นหมึกสะอาดและหมึกไหลได้ สะดวก นอกจากนี้ หมึกที่เหลือบางส่วนจะอยู่ในตลับหมึกพิมพ์หลังจากการใช้งาน สำหรับข้อมูลเพิ่มเติม โปรดดู <u>www.hp.com/go/inkusage</u>

เข้าไปที่ <u>www.hp.com/pageyield</u> เพื่อดูข้อมูลเพิ่มเติมเกี่ยวกับจำนวนการพิมพ์ของ ตลับบรรจุหมึกโดยประมาณ

## ประกาศข้อบังคับ

HP Photosmart มีคุณสมบัติตรงตามข้อกำหนดเกี่ยวกับผลิตภัณฑ์จากหน่วยงานที่ ออกข้อบังคับต่างๆ ในประเทศ/ภูมิภาคของคุณ ถ้าต้องการรายการประกาศข้อบังคับที่ สมบูรณ์ โปรดดูที่วิธีใช้บนหน้าจอ

#### หมายเลขการตรวจสอบรุ่นตามข้อบังคับ

เพื่อวัตถุประสงค์สำหรับการตรวจสอบตามข้อบังคับ ผลิตภัณฑ์ของท่านจึงต้องมีหมาย เลขรุ่นตามข้อบังคับ (Regulatory Model Number) หมายเลขรุ่นตามข้อบังคับ สำหรับผลิตภัณฑ์ของท่านคือ SDGOB-0732 อย่าจำสับสนระหว่างหมายเลขรุ่นตาม ข้อบังคับและชื่อทางการตลาด (HP Photosmart D5300 series อื่นๆ) หรือหมายเลข ผลิตภัณฑ์ (Q8360A และอื่นๆ)

## การรับประกัน

| ผลิตภัณฑ์ของ HP | ระยะเวลารับประกัน                                                                                                    |
|-----------------|----------------------------------------------------------------------------------------------------|
| สื่อชอฟต์แวร์   | 90 วัน                                                                                                    |
| เครื่องพิมพ์    | 1ปี                                                                                                    |
| ตลับหมึกพิมพ์   | จนกวาหมึกของ HP จะหมด หรือพ้นจากวันที่ของการรับประกันซึ่งพิมพ์อยู่บนตลับหมึก ขึ้นอยู<br>กับวาข้อใดจะเกิดขึ้นกอนการรับประกันนี้ไม่ครอบคลุมถึงผลิตภัณฑ์เกี่ยวกับหมึกของ HP ที่มี<br>การเติมหมึก ผลิตข้า ปรับปรุงสภาพ ใช้งานผิดประเภท หรือมีการดัดแปลงแก้ไข |
| อุปกรณ์เสริม    | 90 วัน                                                                                                    |

A. ระยะเวลารับประกัน

- Hewlett-Packard (HP) ให้การรับประกันแกลกค้าที่เป็นผู้ใช้วาผลิตภัณฑ์ของ HP ที่ระบุไว้ข้างต้น ปราคจากข้อบกพร่องด้านวัสด และฝีมือการ ผลิตเป็นระยะเวลาที่กำหนดไว้ข้างต้น ซึ่งจะเริ่มต้นในวันที่ลกค้าซื้อสินค้า
- สำหรับผลิตภัณฑ์ชอฟต์แวร์ การรับประกันอยางจำกัดของ HP จะมีผลเฉพาะกรณีของความต้มเหลวในการประมวลผลคำสั่งโปรแกรมเท่านั้น HP ไม่รับประกันวาการทำงานของผลิตภัณฑ์ใดจะ ไม่ขัดข้องหรือปราศจากข้อผิดพลาด
- การรับประกันอยางจำกัดของ HP จะครอบคลุมเฉพาะขอบกพรองที่เกิดจากการใช้งานผลิตภัณฑ์ ตามปกติ และไมครอบคลุมปัญหาอื่นใด รวมถึงปัญหาที่เกิดจาก:
  - a การบำรุงรักษาหรือดัดแปลงแก้ไขโดยไมถูกต้อง
  - b. การใช้ช่อฟต์แวร์ สือ ขึ้นสวนอะไหล หรือวั้สดุสิ้นเปลืองที่ไม่ได้มาจาก หรือได้รับการสนับสนุนจาก HP หรือ
  - การใช้งานนอกเหนือจากข้อมูลจำเพาะของ ผลิตภัณฑ์
  - การดัดแปลงหรือใช้งานผิดประเภทโดยไม่ได้รับ อนุญาต
- 4. สำหรับผลิตภัณฑ์ประเภทเครื่องพิมพ์ของ HP การใช่ตลับหมึกที่ไม่ไขของ HP หรือดลับหมึกที่นำมาเติมหมึกใหม่จะไม่มีผลต่อการรับประกันของ ลูกค่าหรือลัญญาการสนับสนุขของ HP กับลูกค่า แต่หากเกิดความเสียหายกับเครื่องพิมพ์อันเนื่องมาจากการใช่ตลับหมึกที่ไม่ไข่ของ HP หรือดลับ หมึกที่นำมาเดิมหมึกใหม่ หรือดลับหมึกที่หมดอายุการใช่งาน HP จะคิดค่าบริการและค่าวัสดุมาตรฐานในการข่อมบ่ารุงเครื่องพิมพ์สำหรับขอบก พร้องหรือความเสียหายนั้น
- หากในระหวางระยะเวลารับประกันที่มีผล HP ได้รับแจ้งให้ทราบถึงข้อบกพรองของผลิตภัณฑ์ซึ่งอยู่ ในการรับประกันของ HP แล้ว HP จะเลือกที่ จะช่อมแซมหรือเปลี่ยนแทนผลิตภัณฑ์ที่บกพรองดังกลาว
- หาก HP ไม่สามารถช่อมแชมหรือเปลี่ยนแทนผลิตภัณฑ์ที่มีข้อบกพรองดังกลาว ซึ่งอยู่ในการ รับประกันของ HP แล้ว ทาง HP จะดีนเงินค่าผลิต ภัณฑ์ให้ ภายในระยะเวลาที่เหมาะสม หลังจากได้รับแจ้งให้ทราบถึงข้อบกพรองของผลิตภัณฑ์
- 7 HP ไม่มีพันธะในการซอม เปลี่ยนแทน หรือคืนเงิน จนกว่าลูกค้าจะสงคืนผลิตภัณฑ์ที่มีข้อบกพรอง แก่ HP
- 8. ผลิตภัณฑ์ที่เปลี่ยนแทนจะมีสภาพใหม่ หรือเหมือนใหม่ โดยที่มีการทำงานเทียบเทากับผลิตภัณฑ์ที่ จะเปลี่ยนแทนนั้น
- 9. ผลิตภัณฑ์ของ HP อาจประกอบด้วยขึ้นสวน องค์ประกอบ หรือวัสดุที่นำมาผลิตใหม ซึ่งมี ประสิทธิภาพเทียบเทากับของใหม
- 10. การรับประกันอยางจำกัดของ HP จะมีผลในประเทศ/พื้นที่ซึ่งผลิตภัณฑ์ที่รับประกันของ HP นั้น มีการจัดจำหนายโดย HP ทานสามารถทำสัญญา รับบริการตามการรับประกันเพิ่มเติม เขน การให้บริการถึงที่ ได้จากศูนย์บริการที่ได้รับอนุญาตของ HP ในประเทศ/พื้นที่ซึ่งจัดจำหนายผลิตภัณฑ์ โดย HP หรือผู้นำเข้าที่ได้รับอนุญาต
- ข้อจำกัดของการรับประกัน

ภายในขอบเขตที่กฎหมายกำหนด HP และผู้จัดหาสินคำที่เป็นบุคคลภายนอกของ HP จะไม่ไห้การรับประกันหรือเรื่อนไขอื่นใด ไม่วาจะโดย ขัดเจน หรือโดยนัย หรือการรับประกันโดยนัยเกี่ยวกับคุณคาการเป็นสินค่ำ ความพึงพอใจ และความเหมาะสมต่อวัตถุประสงค์อย่างหนึ่งอย่างใด โดยเฉพาะ

- C. ข้อจำกัดความรับผิดชอบ
  - 1. ภายในขอบเขตที่กฎหมายท้องถิ่นกำหนดการทดแทนที่บัญญัติไว้ในข้อความการรับประกันนี้เป็นการทดแทนเพียงหนึ่งเดียวของลกค่ำ
  - 2. ภายในขอบเขตที่กฏหมายห้องถิ่นกำหนด ยกเว้นการะรับผิดชอบที่กำหนดไว้อย่างชัดแจ้งในข้อความการรับประกันนี้ HP หรือผู้จัดหาลินค้าที่เป็น บุคุดสที่สามของ HP จะไม่มีสวนรับผิดชอบต่อความเสียหายทั้งในทางตรง ทางอ่อม ความเสียหายที่เป็นกรณีพิเศษ ที่เกิดขึ้นเอง เป็นเหตุสืบเนื่อง มาจากเหตุการณ์อื่น ไม่ว่าจะตามลัญญา การละเมิด หรือหลักการทางกฎหมายอื่นใด ไม่ว่าจะได้รับแจ้งให้ทราบ เกี่ยวกับความเสี่ยงที่จะเกิด ความเสียหาย ข่างต้เหรือไม่
- D. กฎหมายในพื้นที่
  - ข้อความการรับประกันนี้เป็นการระบุลิทธิ์จำเพาะ ทางกฎหมายแกลกค้า ลูกค้าอาจมีสิทธิ์อื่นๆ ซึ่ง อาจตางกันไปในแตละรัฐ สำหรับประเทศสหรัฐ อเมริกา และในแตละมณฑล สำหรับแคนาดา และในแตละประเทศ/พื้นที่ สำหรับสวนอื่นๆ ทั่วโลก
  - 2 ภายในขอบเขตที่ข้อความการรับประกันนี้สอดคล้องกับกฎหมายท้องถิ่น ข้อความการรับประกันนี้จะถือวาได้รับการปรับให้สอดคล้อง และเป็นไป ตามกฎหมายท้องถิ่นแล้ว ภายใต้ข้อบัญญัติของกฎหมายดังกลาว การจำกัดความรับผิดชอบในข้อความการรับประกันนี้อาจไม่มีผลกับลูกค่า ตัวอยางเช่น ในบางรัฐของสหรัฐอเมริกา รวมถึงบางรัฐบาลนอกเหนือจากสหรัฐอเมริกา (รวมถึงจังหวัดตางๆ ในแคนดา) อาจมีขอกำหนด:
    - ป้องกันการจำกัดความรับผิดชอบในข้อความการรับประกัน เพื่อไม่ให้เป็นการจำกัดสิทธิ์ของลุกค้าตามกฎหมาย (เช่นในสหราชอาณาจักร);
    - b ดวบคุมการจำกัดภาระความรับผิดชอบของผู้ผลิตในทางอื่นๆ หรือ
    - C. ให้ลูกค่าได้รับสิทธิในการรับประกันเพิ่มเติม ระบระยะเวลาของการรับประกันโดยนัย ซึ่งผู้ผลิตไม่สามารถจำกัดความรับผิดขอบ หรือไม่ยอม ใหมีการจำกัดระยะเวลาของการรับประกันโดยนัย
  - สำหรับการทำธรกรรมของผู้บริโภคในออสเตรเลีย และนิวซีแลนด์ เรื่อนไขในข้อความการรับประกันนี้ ยกเว้นภายในขอบเขตที่กฎหมายกำหนด จะไม่ยกเว้น จำกัด หรือแก้ไข และเป็นสิทธิ์เพิ่มเติมจากสิทธิ์ตามกฎหมายที่มีผลต่อการขายผลิตภัณฑ์ของ HP ต่อลูกคำดังกล่าว

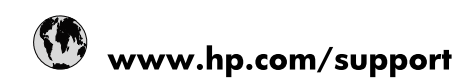

| Africa (English speaking)       | +27 11 2345872                        |
|---------------------------------|---------------------------------------|
| Afrique (francophone)           | +33 1 4993 9230                       |
| 021 67 22 80                    | الجزائر                               |
| Argentina (Buenos Aires)        | 54-11-4708-1600                       |
| Argentina                       | 0-800-555-5000                        |
| Australia                       | www.hp.com/support/australia          |
| Österreich                      | www.hp.com/support                    |
| 17212049                        | البحرين                               |
| België                          | www.hp.com/support                    |
| Belgique                        | www.hp.com/support                    |
| Brasil (Sao Paulo)              | 55-11-4004-7751                       |
| Brasil                          | 0-800-709-7751                        |
| Canada                          | 1-(800)-474-6836<br>(1-800 hp invent) |
| Central America & The Caribbean | www.hp.com/support                    |
| Chile                           | 800-360-999                           |
| 中国                              | www.hp.com/support/china              |
| Colombia (Bogotá)               | 571-606-9191                          |
| Colombia                        | 01-8000-51-4746-8368                  |
| Costa Rica                      | 0-800-011-1046                        |
| Česká republika                 | 810 222 222                           |
| Danmark                         | www.hp.com/support                    |
| Ecuador (Andinatel)             | 1-999-119 🕾 800-711-2884              |
| Ecuador (Pacifitel)             | 1-800-225-528<br>🕾 800-711-2884       |
| (02) 6910602                    | مصر                                   |
| El Salvador                     | 800-6160                              |
| España                          | www.hp.com/support                    |
| France                          | www.hp.com/support                    |
| Deutschland                     | www.hp.com/support                    |
| Ελλάδα (από το εξωτερικό)       | + 30 210 6073603                      |
| Ελλάδα (εντός Ελλάδας)          | 801 11 75400                          |
| Ελλάδα (από Κύπρο)              | 800 9 2654                            |
| Guatemala                       | 1-800-711-2884                        |
| 香港特別行政區                         | www.hp.com/support/hongkong           |
| Magyarország                    | 06 40 200 629                         |
| India                           | www.hp.com/support/india              |
| Indonesia                       | www.hp.com/support                    |
| +971 4 224 9189                 | العراق                                |
| +971 4 224 9189                 | الكويت                                |
| +971 4 224 9189                 | لبنان                                 |
| +971 4 224 9189                 | قطر                                   |
| +971 4 224 9189                 | اليمن                                 |
| Ireland                         | www.hp.com/support                    |
| 1-700-503-048                   | שראל                                  |
| Italia                          | www.hp.com/support                    |
| Jamaica                         | 1-800-711-2884                        |

| سائردن         الأردن           한국         www.hp.com/support/Korea           Luxembourg         www.hp.com/support           Malaysia         www.hp.com/support           Mauritius         (262) 262 210 404           México (Ciudad de México)         55-528-9922           México (Ciudad de México)         55-528-9922           México (Ciudad de México)         55-528-9922           México (Ciudad de México)         981005 010           Www.hp.com/support         Image: State State Sta                                                                                                    | 日本                        | www.hp.com/support/japan              |
|----------------------------------------------------------------------------------------------------|---------------------------|---------------------------------------|
|                                                                                                    | 0800 222 47               | الأردن                                |
| Luxembourg         www.hp.com/support           Malaysia         www.hp.com/support           Mauritius         (262) 262 210 404           México         55-5258-9922           México         01-800-472-68368           081 005 010         (100) 271 2320           New Zealand         www.hp.com/support           Nigeria         (01) 271 2320           Norge         (10) 271 2320           Norge         (10) 271 2320           Paraguay         009 800 54 1 0006           Perú         0-800-711-2884           Paraguay         009 800 54 1 0006           Perú         0-800-10111           Philippines         www.hp.com/support           Polska         0801 800 235           Portugal         www.hp.com/support           Puerto Rico         1-877-232-0589           República Dominicana         1-800-711-2884           Reunion         0820 890 323           România         0801 030 330           Poccus (Cankr-flerepőypr)         +7 495 7773284           Poccus (Mockaa)         +7 495 7773284           Poccus (Mocka)         +7 495 7773284           Poccus (Mocka)         +7 495 7773284           Poccus (Mocka)         +7 495                                                                                                    | 한국                        | www.hp.com/support/korea              |
| Malaysia         www.hp.com/support           Mauritus         (262) 262 210 404           México (Ciudad de México)         55-5258-9922           México         01-800-472-68368           081 005 010         (1)           Nederland         www.hp.com/support           New Zealand         www.hp.com/support           Nigeria         (01) 271 2320           Norge         www.hp.com/support           24791773                                                                                                    | Luxembourg                | www.hp.com/support                    |
| Mauritius         (262) 262 210 404           México         01-800-472-68368           México         01-800-472-68368           081 005 010         العزي           Nederland         www.hp.com/support           Nederland         www.hp.com/support           Negeria         (01) 271 2320           Norge         www.hp.com/support           24791773                                                                                                    | Malaysia                  | www.hp.com/support                    |
| México (Ciudad de México)         55-5258-9922           México         01-800-472-68368           Nederland         www.hp.com/support           New Zealand         www.hp.com/support           Nigeria         (01) 271 2320           Norge         www.hp.com/support           24791773         ن           Panamá         1-800-711-2884           Paraguay         009 800 54 1 0006           Perú         0-800-10111           Philippines         www.hp.com/support           Portugal         www.hp.com/support           Portugal         0.820 54 1 0006           Perú         0-800-10111           Philippines         www.hp.com/support           Portugal         www.hp.com/support           Portugal         0.820 890 323           Románia         0.801 033 390           Poccusa (Mockaa)         +7 495 7773284           Poccusa (Mockaa)         +7 495 7773284           Poccusa (Casurt-Tlerep6ypr)         +7 812 3324240           Singapore         www.hp.com/support/singapore           Slowensko         0850 111 256           South Africa (RSA)         0860 104 771           Suomi         www.hp.com/support           Swerige                                                                                                    | Mauritius                 | (262) 262 210 404                     |
| México         01-800-472-68368           المغرب         081 005 010           Nederland         www.hp.com/support           Nigeria         (01) 271 2320           Norge         www.hp.com/support           24791773         24791773           Panamá         1-800-711-2884           Paraguay         009 800 54 1 0006           Perú         0-800-10111           Philippines         www.hp.com/support           Polska         0801 800 235           Portugal         www.hp.com/support           Puerto Rico         1-877-232-0589           República Dominicana         1-800-711-2884           Reunion         0820 890 323           Románia         0801 033 390           Poccus (Mockea)         +7 495 7773284           Poccus (Cakrt-Flerep6ypr)         +7 812 3324240           Singapore         www.hp.com/support/singapore           Slovensko         0850 111 256           South Africa (RSA)         0860 104 771           Sumi         www.hp.com/support           Switzerland         www.hp.com/support           Switzerland         www.hp.com/support           Switzerland         www.hp.com/support           Witrkiye                                                                                                    | México (Ciudad de México) | 55-5258-9922                          |
| البغرب العن 100 (1200 البغرب العن 100 العنر) العنرب Nederland www.hp.com/support New Zealand (1) 271 2320 (2) 271 2320 (2) 271 200 (2) 271 200                                                                             | México                    | 01-800-472-68368                      |
| Nederland         www.hp.com/support           New Zealand         www.hp.com/support           Nigeria         (01) 271 2320           Norge         www.hp.com/support           24791773         24791773           Panamá         1-800-711-2884           Paraguay         009 800 54 1 0006           Perú         0-800-10111           Philippines         www.hp.com/support           Polska         0801 800 235           Portugal         www.hp.com/support           Puerto Rico         1-877-232-0589           República Dominicana         1-800-711-2884           Renninia         0801 033 390           Poccusa (Mockea)         + 7 495 7773284           Poccusa (Mockea)         + 7 495 7773284           Poccusa (Caнкт-Петербург)         + 7 812 3324240           Singapore         www.hp.com/support/singapore           Slowensko         0850 111 256           South Africa (RSA)         0860 104 771           Suomi         www.hp.com/support           Switzerland         www.hp.com/support           Switzerland         www.hp.com/support           yerige         www.hp.com/support           Switzerland         www.hp.com/support                                                                                                    | 081 005 010               | المغرب                                |
| New Zealand         www.hp.com/support           Nigeria         (01) 271 2320           Norge         www.hp.com/support           24791773         ()           Panamá         1-800-711-2884           Paraguay         009 800 54 1 0006           Perú         0-800-10111           Philippines         www.hp.com/support           Potka         0801 800 235           Portugal         www.hp.com/support           Puerto Rico         1.877-232-0589           República Dominicana         1-800-711-2884           Reunion         0820 890 323           Rordmia         0801 103 390           Poccus (Mocsaa)         +7 495 7773284           Poccus (Caнкт-Петербург)         +7 812 3324240           Image (Cankr-Inerepfsypr)         +7 812 3324240           Singapore         www.hp.com/support/singapore           Slowensko         0850 111 256           South Africa (RSA)         0860 104 771           Suomi         www.hp.com/support           Swrige         www.hp.com/support           Swrige         www.hp.com/support           Swrige         www.hp.com/support           Swrige         1-800-711-2884           Trinidad & Tobago                                                                                                    | Nederland                 | www.hp.com/support                    |
| Nigeria         (01) 271 2320           Norge         www.hp.com/support           24791773         نی           Panamá         1-800-711-2884           Paraguay         009 800 54 1 0006           Perú         0-800-10111           Philippines         www.hp.com/support           Portugal         0801 800 235           Portugal         www.hp.com/support           Puerto Rico         1-877-232-0589           República Dominicana         1-800-711-2884           Reunion         0820 890 323           Románia         0801 03 390           Poccusa (Mockea)         +7 495 7773284           Poccusa (Caukr-Flerep6ypr)         +7 812 3324240           Singapore         www.hp.com/support/singapore           Slovensko         0850 111 256           South Africa (RSA)         0860 104 771           Suomi         www.hp.com/support           Swerige         www.hp.com/support           Sverige         www.hp.com/support           Sverige         www.hp.com/support           Sverige         1-800-711-2884           Türkiye         +90 (212)291 38 65           Ykpaïha         (044) 230-51-06           Gono 54 47 47         Size <td>New Zealand</td> <td>www.hp.com/support</td>                                                                                                    | New Zealand               | www.hp.com/support                    |
| Norge         www.hp.com/support           24791773         سان           Panamá         1-800-711-2884           Paraguay         009 800 54 1 0006           Perú         0-800-10111           Philippines         www.hp.com/support           Polska         0801 800 235           Portugal         www.hp.com/support           Puerto Rico         1-877-232-0569           República Dominicana         1-800-711-2884           Reunion         0820 890 323           Románia         0801 033 390           Россия (Москва)         +7 495 7773284           Россия (Санкт-Петербург)         +7 812 3324240           Singapore         www.hp.com/support/singapore           Slovensko         0850 111 256           South Africa (RSA)         0860 104 771           Suomi         www.hp.com/support           Swireje         www.hp.com/support           Swireje         www.hp.com/support           Swireje         www.www.up.com/support           Swireje         www.www.wp.com/support           Swireje         www.wp.com/support           Swireje         1-800-711-2884           Tiruidad & Tobago         1-800-711-2884           Tirkiye                                                                                                    | Nigeria                   | (01) 271 2320                         |
| عبل: 24791773<br>Panamá 1-800-711-2884<br>Paraguay 009 800 54 1 0006<br>Perú 0-800-10111<br>Philippines www.hp.com/support<br>Polska 0801 800 235<br>Portugal www.hp.com/support<br>Puerto Rico 1-877-232-0589<br>República Dominicana 1-800-711-2884<br>Reunion 0820 890 323<br>România 0801 033 390<br>Poccus (Mockea) +7 495 7773284<br>Poccus (Caнкт-Петербург) +7 812 3324240<br>800 897 1415<br>Singapore www.hp.com/support/singapore<br>Slovensko 0850 111 256<br>South Africa (RSA) 0860 104 771<br>Suomi www.hp.com/support<br>Sverige www.hp.com/support<br>Switzerland www.hp.com/support<br>Switzerland www.hp.com/support<br>Switzerland www.hp.com/support<br>Switzerland www.hp.com/support<br>Switzerland www.hp.com/support<br>Switzerland www.hp.com/support<br>Singapore 1-800-711-2884<br>Tirhidad & Tobago 1-800-711-2884<br>Türkiye +90 (212)291 38 65<br>Ykpaïna (044) 230-51-06<br>1130-0714<br>United Kingdom Www.hp.com/support<br>United Kingdom Www.hp.com/support<br>United Kingdom Www.hp.com/support<br>United Kingdom Www.hp.com/support<br>United Kingdom Www.hp.com/support<br>United Kingdom Www.hp.com/support<br>United Kingdom Www.hp.com/support<br>United Kingdom Www.hp.com/support<br>United Kingdom Second Second Se | Norge                     | www.hp.com/support                    |
| Panamá         1-800-711-2884           Paraguay         009 800 54 1 0006           Perú         0-800-10111           Philippines         www.hp.com/support           Polska         0801 800 235           Portugal         www.hp.com/support           Puerto Rico         1-877-232-0589           República Dominicana         1-800-711-2884           Reunion         0820 890 323           Románia         0801 033 390           Россия (Москва)         +7 495 7773284           Россия (Санкт-Петербург)         +7 812 3324240           Singapore         www.hp.com/support/singapore           Slovensko         0850 111 256           South Africa (RSA)         0860 104 771           Suorni         www.hp.com/support           Sverige         www.hp.com/support           Switzerland         www.hp.com/support           §%         www.hp.com/support           ¥%         +90 (212)291 38 65           Ykpaïha         (044) 230-51-06           1Yayi Lin Lingus Lingdom         www.hp.com/support           IYayi Lin Lingus Lingdom         www.hp.com/support           United States         1.(600) 474-6836           United States         1.(600) hp invent) <td>24791773</td> <td>غمان</td>                                                                                                    | 24791773                  | غمان                                  |
| Paraguay         009 800 54 1 0006           Perú         0-800-10111           Philippines         www.hp.com/support           Polska         0801 800 235           Portugal         www.hp.com/support           Puerto Rico         1-877-232-0589           República Dominicana         1-800-711-2884           Reunion         0820 890 323           Románia         0801 033 390           Poccus (Mocksa)         + 7 495 7773284           Poccus (Caнкт-Петербург)         + 7 812 3324240           800 897 1415         السعريبة           Singapore         www.hp.com/support/singapore           South Africa (RSA)         0860 104 771           Suomi         www.hp.com/support           Sverige         www.hp.com/support           Swrige         www.hp.com/support           §%         www.hp.com/support           \$witzerland         www.hp.com/support           \$witzerland         www.hp.com/support           \$witzerland         www.hp.com/support           \$witzerland         www.hp.com/support           \$witzerland         www.hp.com/support           \$witzerland         www.hp.com/support           \$witzerland         www.hp.com/support <t< td=""><td>Panamá</td><td>1-800-711-2884</td></t<>                                                                                                    | Panamá                    | 1-800-711-2884                        |
| Perú         0-800-10111           Philippines         www.hp.com/support           Polska         0801 800 235           Portugal         www.hp.com/support           Puerto Rico         1-877-232-0589           República Dominicana         1-800-711-2884           Reunion         0820 890 323           Románia         0801 103 390           Россия (Москва)         +7 495 7773284           Россия (Санкт-Петербург)         +7 812 3324240           800 897 1415         فياية           Singapore         www.hp.com/support/singapore           Slovensko         0850 111 256           South Africa (RSA)         0860 104 771           Suomi         www.hp.com/support           Sverige         www.hp.com/support           Sverige         www.hp.com/support           Sverige         www.hp.com/support           Sverige         www.hp.com/support           Sverige         www.hp.com/support           Sverige         www.hp.com/support           Sverige         www.hp.com/support           Sverige         www.hp.com/support           Sverige         www.hp.com/support           Sverige         tww.hp.com/support           Sverige                                                                                                    | Paraguay                  | 009 800 54 1 0006                     |
| Philippines         www.hp.com/support           Potska         0801 800 235           Portugal         www.hp.com/support           Puerto Rico         1.877-232-0589           República Dominicana         1.800-711-2884           Reunion         0820 890 323           România         0801 103 390           Poccurs (Mockea)         +7 495 7773284           Poccurs (Carkt-Петербург)         +7 812 3324240           Singapore         www.hp.com/support/singapore           Slovensko         0850 111 256           South Africa (RSA)         0860 104 771           Suomi         www.hp.com/support           Swerige         www.hp.com/support           Switzerland         www.hp.com/support           Switzerland         www.hp.com/support           Switzerland         www.hp.com/support           Switzerland         www.hp.com/support           Switzerland         www.hp.com/support           Switzerland         www.hp.com/support           Switzerland         www.hp.com/support           Switzerland         www.hp.com/support           Switzerland         www.hp.com/support           United Kingdom         www.hp.com/support           Vifkilp         1/600 54                                                                                                    | Perú                      | 0-800-10111                           |
| Polska         0801 800 235           Portugal         www.hp.com/support           Pueto Rico         1.877-232-0589           República Dominicana         1.800-711-2884           Reunion         0820 890 323           România         0801 033 390           Россия (Москва)         +7 495 7773284           Россия (Санкт-Петербург)         +7 812 3324240            800 897 1415           Singapore         www.hp.com/support/singapore           Slovensko         0850 111 256           South Africa (RSA)         0860 104 771           Suomi         www.hp.com/support           Sverige         www.hp.com/support           Switzerland         www.hp.com/support           Switzerland         www.hp.com/support           \$www.hp.com/support         \$           \$www.hp.com/support         \$           \$www.hp.com/support         \$           \$www.hp.com/support         \$           \$www.hp.com/support         \$           \$www.hp.com/support         \$           \$         \$           \$         \$           \$         \$           \$         \$           \$         \$                                                                                                    | Philippines               | www.hp.com/support                    |
| Portugal         www.hp.com/support           Puerto Rico         1-877-232-0589           República Dominicana         1-800-711-2884           Reunion         0820 890 323           România         0801 033 390           Россия (Москва)         +7 495 7773284           Россия (Санкт-Петербург)         +7 812 3324240           800 897 1415         السحربين           Singapore         www.hp.com/support/singapore           Slovensko         0850 111 256           South Africa (RSA)         0860 104 771           Sumi         www.hp.com/support           Sverige         www.hp.com/support           Switzerland         www.hp.com/support           §j         www.hp.com/support           \$www.hp.com/support         \$xticular           1hu         www.hp.com/support/taiwan           1hu         www.hp.com/support           \$www.hp.com/support         \$xticular           071 891 391         \$xticular           1rwikiye         +90 (212)291 38 65           Ykpaïha         (044) 230-51-06           1www.hp.com/support         \$xticular           1rwikiye         1-(600) 474-6636           1rwikiye         1.(600) 474-6636           1w                                                                                                    | Polska                    | 0801 800 235                          |
| Puerto Rico         1-877-232-0589           República Dominicana         1-800-711-2884           Reunion         0820 890 323           România         0801 033 390           Poccus (Mockaa)         +7 495 7773284           Poccus (Mockaa)         +7 495 7773284           Poccus (Caнкт-Петербург)         +7 812 3324240           Singapore         www.hp.com/support/singapore           Slovensko         0850 111 256           South Africa (RSA)         0860 104 771           Suomi         www.hp.com/support           Sverige         www.hp.com/support           Switzerland         www.hp.com/support           §%         www.hp.com/support           \$%         1-800-711-2884           Türkiye         +90 (212)291 38 65           Ykpaïha         (044) 230-51-06           11741         600 54 47 47           \$%         1-(800)-474-6836           11741         1-1400 hp invent)           United Kingdom         www.hp.com/support           United Caracas)         58-212-278-8666           Venezuela (Caracas)         58-212-278-8666           Venezuela (Caracas)         58-212-278-8666           Venezuela (Caracas)         58-212-278-8666      <                                                                                                    | Portugal                  | www.hp.com/support                    |
| República Dominicana         1-800-711-2884           Reunion         0820 890 323           România         0801 033 390           Россия (Москва)         +7 495 7773284           Россия (Санкт-Петербург)         +7 812 3324240           800 897 1415             800 897 1415             Singapore              www.hp.com/support/singapore           Slovensko         0850 111 256           South Africa (RSA)         0860 104 771           Suomi              www.hp.com/support           Sverige              www.hp.com/support           Sverige              www.hp.com/support           Sverige              www.hp.com/support           Sverige              www.hp.com/support           Sverige              www.hp.com/support           Tinidad & Tobago              1-800-711-2884           Türkiye              490 (212)291 38 65           YxpaïHa         (044) 230-51-06           1/Yapi Ha         (044) 230-51-06           1/Yapi Ha         (044) 230-51-06           1/Yapi Ha         (044) 230-51-06           1/Yapi Ha         (044) 230-51-06           1/Yapi Ha         (044) 230-51-0                                                                                                    | Puerto Rico               | 1-877-232-0589                        |
| Reunion         0820 890 323           Románia         0801 033 390           Poccurs (Mockea)         +7 495 7773284           Poccurs (Carkt-Петербург)         +7 812 3324240           Singapore         www.hp.com/support/singapore           Skovensko         0850 111 256           South Africa (RSA)         0860 104 771           Suomi         www.hp.com/support           Sverige         www.hp.com/support           Switzerland         www.hp.com/support           Switzerland         www.hp.com/support           Switzerland         www.hp.com/support           Switzerland         www.hp.com/support           Switzerland         www.hp.com/support           Switzerland         www.hp.com/support           Unitud & Tobago         1-800-711-2864           Türkiye         +90 (212)291 38 65           Ykpaïha         (044) 230-51-06           Inited Kingdom         www.hp.com/support           United States         1-(600) 474-6836           (1+800 hp invent)         Uruguy           United States         1-(800) 474-6836           Venezuela (Caracas)         58-212-278-8666           Venezuela (Caracas)         58-212-278-8666           Venezuela (Caracas)                                                                                                    | República Dominicana      | 1-800-711-2884                        |
| România         0801 033 390           Россия (Москва)         +7 495 7773284           Россия (Санкт-Петербург)         +7 812 3324240           800 897 1415         نبویینگ           Singapore         www.hp.com/support/singapore           Slovensko         0850 111 256           South Africa (RSA)         0860 104 771           Suomi         www.hp.com/support           Sverige         www.hp.com/support           Switzerland         www.hp.com/support           Switzerland         www.hp.com/support           3/3         90           1/11         www.hp.com/support           5/4         www.hp.com/support           5/4         www.hp.com/support           5/4         www.hp.com/support           5/4         www.hp.com/support           5/4         www.hp.com/support           5/11         1-800-711-2884           1/11         Trinidad & Tobago           1/20         1-800-711-2884           1/20         1/200           1/20         1-800           1/20         1/200           1/20         1/200           1/200         1/200           1/200         1/200                                                                                                    | Reunion                   | 0820 890 323                          |
| Россия (Москва)         +7 495 7773284           Россия (Санкт-Петербург)         +7 812 3324240           800 897 1415         بالسورية           Singapore         www.hp.com/support/singapore           Slovensko         0850 111 256           South Africa (RSA)         0860 104 771           Suomi         www.hp.com/support           Sverige         www.hp.com/support           Switzerland         www.hp.com/support           Switzerland         www.hp.com/support           §%         www.hp.com/support           \$%         1:800-711-2884           Trinidad & Tobago         1:800-711-2884           Türkiye         +90 (212)291 38 65           Ykpaïна         (044) 230-51-06           1%/ultitakingdom         www.hp.com/support           United Kingdom         1:400-474-6836           United Kingdom         1:400-474-6836           Uruguay         0004-054-177           Venezuela (Caracas)         58-212-278-8666           Venezuela (Caracas)         58-212-278-866           Vén Nam         www.hp.com/support                                                                                                    | România                   | 0801 033 390                          |
| Россия (Санкт-Петербург)         +7 812 3324240           800 897 1415         السعريية           Singapore         www.hp.com/support/singapore           Slovensko         0850 111 256           South Africa (RSA)         0860 104 771           Suomi         www.hp.com/support           Sverige         www.hp.com/support           Switzerland         www.hp.com/support           臺灣         www.hp.com/support/laiwan           ١٢         071 891 391           ٢٢                                                                                                    | Россия (Москва)           | +7 495 7773284                        |
| السعربية<br>Singapore www.hp.com/support/singapore<br>Slovensko 0850 111 256<br>South Africa (RSA) 0860 104 771<br>Suomi www.hp.com/support<br>Swerige www.hp.com/support<br>Switzerland www.hp.com/support<br>Switzerland www.hp.com/support<br>3/11 www.hp.com/support/taiwan<br>1/11 www.hp.com/support/taiwan<br>1/11 www.hp.com/support<br>1-800-711-2884<br>Türkiye +90 (212)291 38 65<br>Ykpaïha (044) 230-51-06<br>1/200 47 47<br>600 54 47 47<br>600 54 47 47<br>1/200 hp invent)<br>United States 1-(600)-474-68366<br>(1-800 hp invent)<br>Uruguay 0004-054-177<br>Venezuela (Caracas) 58-212-278-8666<br>Venezuela                                                                                                    | Россия (Санкт-Петербург)  | +7 812 3324240                        |
| Singapore         www.hp.com/support/singapore           Slovensko         0850 111 256           South Africa (RSA)         0860 104 771           Suomi         www.hp.com/support           Sverige         www.hp.com/support           Switzerland         www.hp.com/support           Switzerland         www.hp.com/support           Switzerland         www.hp.com/support           Switzerland         www.hp.com/support           Tinu         www.hp.com/support           071 891 391                                                                                                    | 800 897 1415              | السعوبية                              |
| Slovensko         0850 111 256           South Africa (RSA)         0860 104 771           Suomi         www.hp.com/support           Sverige         www.hp.com/support           Switzerland         www.hp.com/support           臺灣         www.hp.com/support           Timidad & Tobago         1-800-711-2884           Türkiye         +90 (212)291 38 65           Ykajina         (044) 230-51-06           Gotta Kingdom         www.hp.com/support           United Kingdom         www.hp.com/support           United States         1-(800)-474-6836           (1-800 hp invent)         Uruguay           Uo4-54-177         Venezuela (Caracas)           Venezuela         0-8-00-474-68368           Vièt Nam         www.hp.com/support                                                                                                    | Singapore                 | www.hp.com/support/singapore          |
| South Africa (RSA)         0860 104 771           Suomi         www.hp.com/support           Sverige         www.hp.com/support           Switzerland         www.hp.com/support           臺灣         www.hp.com/support/laiwan           ไทย         www.hp.com/support           071 891 391         vww.hp.com/support           17triidad & Tobago         1-800-711-2884           Türkiye         +90 (212)291 38 65           Yxpaina         (044) 230-51-06           101ted Kingdom         www.hp.com/support           United Kingdom         www.hp.com/support           United States         1-(800)-474-6836           (1=800 hp invent)         Uruguay           0004-054-177         Venezuela (Caracas)           Venezuela (Caracas)         58-212-278-8666           Vrenzuela         0-800-474-68368           Viêt Nam         www.hp.com/support                                                                                                    | Slovensko                 | 0850 111 256                          |
| Suomi         www.hp.com/support           Sverige         www.hp.com/support           Switzerland         www.hp.com/support           臺灣         www.hp.com/support/laiwan           ไทย         071 891 391           บระทาง         1-800-711-2884           Türkiye         +90 (212)291 38 65           Ykpaina         (044) 230-51-06           001 600 54 47 47         1-800-474-6836           United Kingdom         www.hp.com/support           United States         1-(800)-474-6836           (1-800 hp invent)         Uruguay           0004-054-177         Venezuela (Caracas)           Venezuela (Caracas)         58-212-278-8666           Viêt Nam         www.hp.com/support                                                                                                    | South Africa (RSA)        | 0860 104 771                          |
| Sverige         www.hp.com/support           Switzerland         www.hp.com/support           臺灣         www.hp.com/support/taiwan           ไทย         www.hp.com/support/taiwan           ไทย         071 891 391           エζιο         1-800-711-2884           Trinidad & Tobago         1-800-711-2884           Türkiye         +90 (212)291 38 65           Ykpaïha         (044) 230-51-06           600 54 47 47         1-800)-474-6836           United Kingdom         www.hp.com/support           United States         1-(800)-474-68366           Uruguay         0004-054-177           Venezuela (Caracas)         58-212-278-8666           Venezuela         0-800-474-68368           Viêt Nam         www.hp.com/support                                                                                                    | Suomi                     | www.hp.com/support                    |
| Switzerland         www.hp.com/support           臺灣         www.hp.com/support/taiwan           가и         www.hp.com/support           071 891 391         نوبي           Trinidad & Tobago         1-800-711-2884           Türkiye         +90 (212)291 38 65           Україна         (044) 230-51-06           600 54 47 47         سيبه المنحة           11ted Kingdom         www.hp.com/support           United States         1-(600)-474-6836           (1-800 hp invent)         Uruguay           Uorde-States         58-212-278-8666           Venezuela (Caracas)         58-212-278-8666           Venezuela         0-800-474-68368           Việt Nam         www.hp.com/support                                                                                                    | Sverige                   | www.hp.com/support                    |
| 臺灣         www.hp.com/support/laiwan           آلال الله         www.hp.com/support           071 891 391         ترتن           Trinidad & Tobago         1-800-711-2884           Türkiye         +90 (212)291 38 65           Ykpaina         (044) 230-51-06           600 54 47 47         الإمار الحالية المنتخة           United Kingdom         www.hp.com/support           United States         1-(800)-474-6836           (1-800 hp invent)         Uruguay           Uords-177         Venezuela (Caracas)           Venezuela         0-8-212-278-8666           Viêt Nam         www.hp.com/support                                                                                                    | Switzerland               | www.hp.com/support                    |
| کونتر<br>Trinidad & Tobago<br>Trinidad & Tobago<br>Türkiye<br>490 (212)291 38 65<br>Ykpāina<br>(044) 230-51-06<br>600 54 47 47<br>United Kingdom<br>United Kingdom<br>United States<br>1-(800)-474-6836<br>(1-800 hp invent)<br>Uruguy<br>004-054-177<br>Venezuela (Caracas)<br>58-212-278-8666<br>Venezuela<br>0-800-474-68368<br>Viêt Nam<br>www.hp.com/support                                                                                                    | 臺灣                        | www.hp.com/support/taiwan             |
| رينى 071 891 391<br>Trinida & Tobago 1-800-711-2884<br>Türkiye +90 (212)291 38 65<br>Yxpaina (044) 230-51-06<br>600 54 47 47<br>United Kingdom www.hp.com/support<br>United States 1-(600)-474-6836<br>(1-800 hp invent)<br>Uruguay 0004-054-177<br>Venezuela (Caracas) 58-212-278-8666<br>Viêt Nam www.hp.com/support                                                                                                    | ไทย                       | www.hp.com/support                    |
| Trinidad & Tobago         1-800-711-2884           Türkiye         +90 (212)291 38 65           Ykpañia         (044) 230-51-06           600 54 47 47         الإسار الت العربية المتحدة           United Kingdom         www.hp.com/support           United States         1.(800)-474-6836           (1-800 hp invent)         Uruguay           0004-054-177         Venezuela (Caracas)           58-212-278-8666         Venezuela           Viêt Nam         www.hp.com/support                                                                                                    | 071 891 391               | تونس                                  |
| Türkiye         +90 (212)291 38 65           Україна         (044) 230-51-06           112         600 54 47 47           United Kingdom         www.hp.com/support           United Kingdom         1.(600)-474-6836           United States         1.(600)-474-6836           Uruguay         0004-054-177           Venezuela (Caracas)         58-212-278-8666           Venezuela         0.800-474-68368           Vélt Nam         www.hp.com/support                                                                                                    | Trinidad & Tobago         | 1-800-711-2884                        |
| Україна         (044) 230-51-06           600 54 47 47         الإمار ات العربية المتحدة           United Kingdom         www.hp.com/support           United States         1.(800)-474-6836<br>(1-800 hp invent)           Uruguay         0004-054-177           Venezuela         0.8-212-278-9666           Venezuela         0.8-300-474-68358           Viêt Nam         www.hp.com/support                                                                                                    | Türkiye                   | +90 (212)291 38 65                    |
| 600 54 47 47         الإبناز التاريبية المتحدة           United Kingdom         www.hp.com/support           United States         1.(800)-474.6836           (1-800 hp invent)         Uruguay           Uoruguay         0004-054-177           Venezuela (Caracas)         58-212-278-8666           Venezuela         0-8300-474-68368           Viêt Nam         www.hp.com/support                                                                                                    | Україна                   | (044) 230-51-06                       |
| United Kingdom         www.hp.com/support           United States         1-(800)-474-6836<br>(1-800 hp invent)           Uruguay         0004-054-177           Venezuela (Caracas)         58-212-278-8666           Venezuela         0-800-474-68368           Viêt Nam         www.hp.com/support                                                                                                    | 600 54 47 47              | الإمارات العربية المتحدة              |
| United States         1-(800)-474-6836<br>(1-800 hp invent)           Uruguay         0004-054-177           Venezuela (Caracas)         58-212-278-8666           Venezuela         0-800-474-68368           Viêt Nam         www.hp.com/support                                                                                                    | United Kingdom            | www.hp.com/support                    |
| Uruguay         0004-054-177           Venezuela (Caracas)         58-212-278-3666           Venezuela         0-800-474-68368           Viêt Nam         www.hp.com/support                                                                                                    | United States             | 1-(800)-474-6836<br>(1-800 hp invent) |
| Venezuela (Caracas)         58-212-278-8666           Venezuela         0-800-474-68368           Viêt Nam         www.hp.com/support                                                                                                    | Uruguay                   | 0004-054-177                          |
| Venezuela         0-800-474-68368           Viêt Nam         www.hp.com/support                                                                                                    | Venezuela (Caracas)       | 58-212-278-8666                       |
| Viêt Nam www.hp.com/support                                                                                                    | Venezuela                 | 0-800-474-68368                       |
|                                                                                                    | Viêt Nam                  | www.hp.com/support                    |